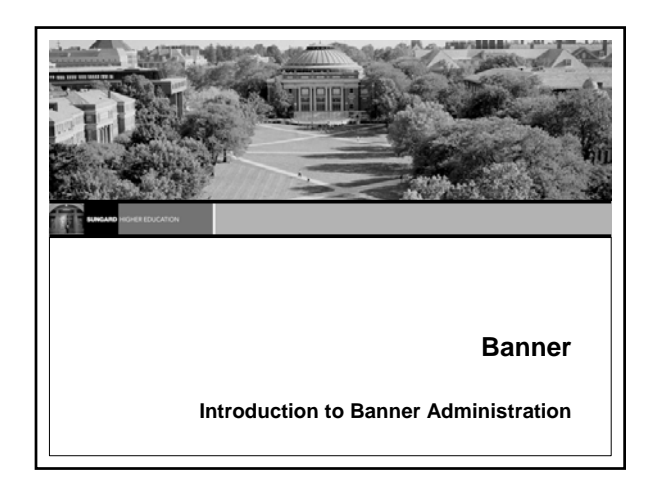

## Introductions Instructor

- SunGard Higher Education Title - Background and experience
- Registered Guests
  - Name
  - Organization - Title/Function/Responsibilities
  - Banner Experience
  - Expectations

## Objectives

- Know what Oracle products you have installed and how to manage them
- Understand how Internet Native Banner (INB) and Self Service Banner (SSB) work with the primary components of Oracle ٠
- Locate Banner and Oracle source code
- Understand the basics of Banner
- •
- Apply a Banner upgrade
- Apply Banner security to users and site-created ٠ source code
- Have working knowledge of Banner Job Submission •

Introduction to Banner Administration

## Agenda

Oracle

- -RDBMS, Forms, Reports and Web services
- Banner
- Banner Upgrades
- Banner Security
- Banner Job Submission

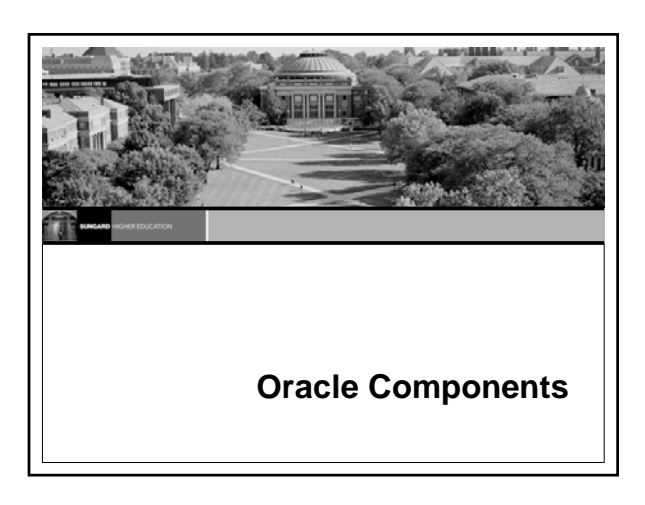

## **Oracle Overview**

- Oracle has many software products for information services customers
- With Banner, we are concerned with the following four Oracle products:
  - RDBMS Server

- Forms and Reports
  The Internet Application Server
  Oracle Jinitiator (or Sun JVM)

Introduction to Banner Administration

## **Oracle Overview**

- · The RDBMS software manages the databases
- The Oracle Forms and Reports products are the business intelligence/presentation layer for the Banner application ٠
- The Oracle 10g Application Server software provides an internet based solution that portals Self Service Banner and web enables' the Forms and Reports product to present the Banner application over the web
- Jinitiator is the java applet that runs inside the client's web browser

7

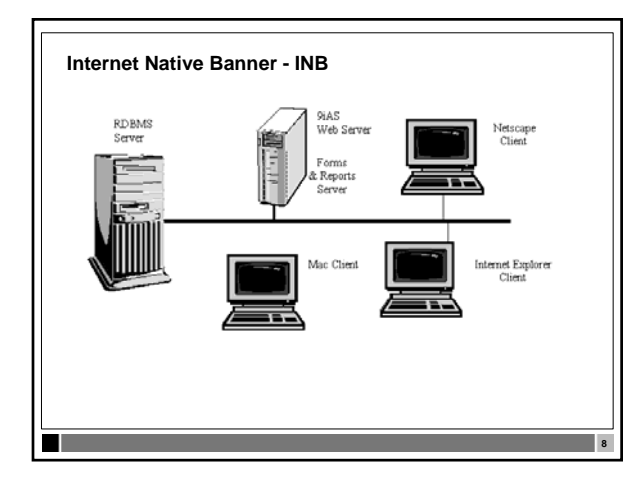

## **INB – Oracle components**

### Oracle RDBMS

- -9i Enterprise Edition (up to Banner 7) -10g Enterprise Edition (Banner 7.2 +)
- Oracle AS10g Release 1 (9.0.4.x) or Release 2 (10.1.2.x) -Forms & Reports Services
- -HTTP Server
- -PL/SQL Database Access Descriptor (DAD)
- Oracle Components for Java (OC4J)
   Oracle Jinitiator or Sun JVM (on client)

Introduction to Banner Administration

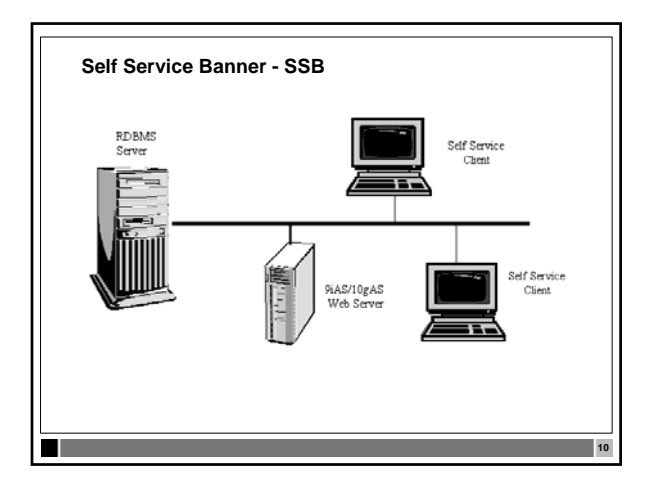

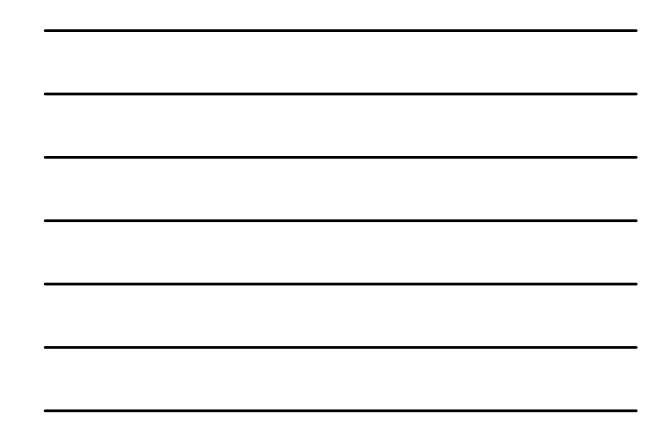

## SSB – Oracle Components

#### Oracle RDBMS

- —9i Enterprise Edition (up to Banner 7)
- -10g Enterprise Edition (Banner 7.2 +)
- Oracle AS10g Release 1 (9.0.4.x) or Release 2 (10.1.2.x) —HTTP Server
- —PL/SQL Database Access Descriptor (DAD)
- -J2EE and Web Cache only needed for install

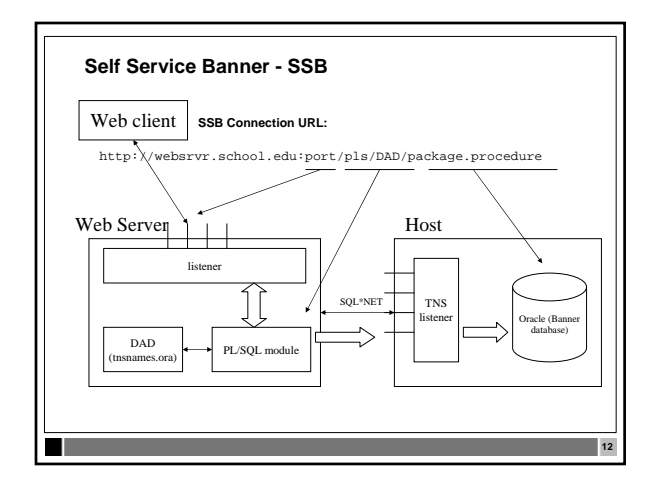

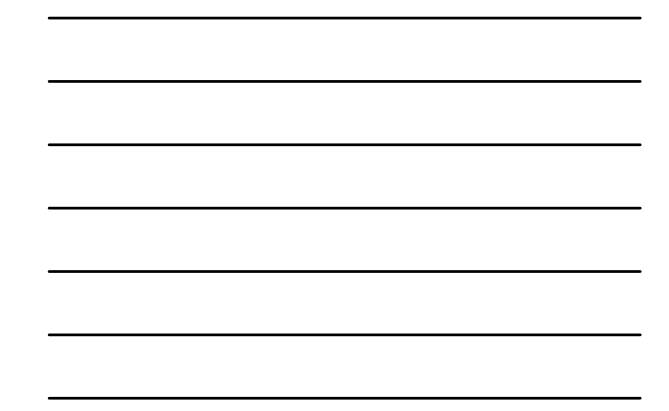

Introduction to Banner Administration

## Exercise 1

- · Where is your web server's documentation?
- How do you access it?
- What other documentation do you have for Web
  Applications?
- What other resources are there?

#### Oracle software and directory structures

- For the database server
   — RDBMS, OCI, Pro\*COBOL, Pro\*C, Oracle Net Services,
   Oracle Enterprise Manager
- For the application servers
   SSB Oracle AS10g Release 1 (9.0.4.x) or Release 2 (10.1.2.x)
   INB Oracle AS10g Release 1 (9.0.4.x) or Release 2 (10.1.2.x),
   Forms and Reports
- Forms and Reports
   For the client
  - HTML Compliant Web Browser with JavaScript support
  - INB Only Java Virtual Machine (Sun JVM or Oracle Jinitiator)
- SunGard Higher Education's directory structure standard for placement of Oracle and Banner software follows the Oracle recommended OFA standard across the RDBMS, INB and SSB servers

### The OFA Standard - Docs

- A directory structure developed by Cary V. Millsap
- The Optimal Flexible Architecture
  - A careful naming strategy to eliminate data administration problems
     Allows for multiple versions of Oracle by providing multiple ORACLE\_HOME directories
  - The original OFA recommendations are published in The OFA
  - Standard: Oracle 8 for Open Systems — The OFA document for UNIX can be found in appendix A of the
  - Administrator's Guide

Introduction to Banner Administration

15

## The OFA Standard – Issues

- The OFA standard came about as a solution model for the following issues:
  - Performance bottlenecks caused by poor organization
  - Vulnerability to data corruption
  - Adequate management and administration of database growth
  - Application failures due to segment growth and fragmentation
  - Alleviation of switching among multiple Oracle databases

## The OFA Standard – ORACLE\_BASE

- · It is UNIX-based, but the idea is universal - A mount point
  - A standard directory name
  - The name of the owner of the product
  - /pm/h/u
  - Example: /u01/app/oracle is the Oracle software owner home and is referred to as the ORACLE\_BASE environment variable (used by Oracle Universal Installer)

рт

h

и

17

# The OFA Standard – ORACLE\_HOME

- To fulfill the OFA structure of multiple Oracle homes h
  - A standard directory name
  - The version of the software
  - /pm/h/u/h/v

 Example: /u01/app/oracle/product/10.2.0 indicates the start for Oracle 10g, and is referred to as the ORACLE\_HOME environment variable

v

Introduction to Banner Administration

### The OFA Standard – Multiple homes

- ORACLE\_BASE serves as a pointer to a root directory for the OUI to start in, while ORACLE\_HOME is used to define each co-existing Oracle product version
- The different tiers of Oracle products each have associated ORACLE\_HOMEs defined. They have not yet learned to play nicely together on the same machine
- Some versions of the same software cannot be installed in the same OFA tree
- Older versions of Oracle were not easily 'multi-homed'
   Forms and Reports 4.0 through 6i

### The OFA Standard and Banner

- The placement of the Banner system is structured to follow OFA on the application servers.
- - —/u01/app/sghe/ssb...

## OFA – Exercise 2

- What is your ORACLE\_BASE?
- What is your ORACLE\_HOME?
   Database server?
- Internet Native BANNER application server?
- Self Service BANNER application server?
- Do you have multiple Oracle versions?
   —If so, how do you separate the versions?
   —RDBMS and/or OAS?

Introduction to Banner Administration

## The Oracle Installers

- Oracle has its own installer programs
   Oracle Universal Installer (OUI)
- There may be different ones for each tier, driven by the version of the Oracle software
  - For the RDBMS server
  - For the Application Server
  - For the Client

## **RDBMS - Tools**

.

- Administrative Tools
  - -SQLPLUS
  - -Oracle Enterprise Manager (OEM)
  - -SQL Developer
  - —TOAD —Patrol
- Administrative Utilities

## -Import/Export

## SQL\*Plus

- SQL\*Plus has been the interactive tool for accessing Oracle databases
- SQL\*Plus enables you to manipulate SQL commands and PL/SQL blocks, and to perform many additional tasks as well
- Make sure that the environment variables are set to point to the proper instance
- The only tool to create a database

Introduction to Banner Administration

24

22

## SQL\*Plus uses

- Through SQL\*Plus, you can
  - -enter, edit, store, retrieve, and run SQL commands and PL/SQL blocks
  - -format, perform calculations on, store, and print query results in the form of reports
  - -list column definitions for any table
  - -access and copy data between SQL databases
  - -send messages to and accept responses from an end user

25

-perform database administration.

## SQLPLUS

.

### sqlplus /nolog Starts the application

- Can be used to  $\log$  in as a privileged user with a password file • sqlplus "/ as sysdba" - Uses a privileged set of commands that allow actions such as
  - shutdown and startup - Allows the user of the DBA group to bypass the sys password

## SQL\*Plus Startup/Shutdown

- · Command-line control of starting and stopping the database instance
- Startup

- sqlplus /nolog (sqlplus "/ as sysdba")
- connect sys/syspass as sysdba
- startup Shutdown

  - sqlplus /nolog (sqlplus "/ as sysdba") - connect sys/syspass as sysdba
  - shutdown normal/immediate/abort/transactional

Introduction to Banner Administration

### **RDBMS - OS Startup/Shutdown**

- Startup and shutdown can be managed from an OS level utility, such as crontab, oradim, OUI and OEM
- OS startup and shutdown is through the /sbin/init.d structure (UNIX), service (NT) or systartup.com (OpenVMS)
- Should be coordinated with the startup and shutdown of web services
- Oracle supplies a dbstart and dbshut utility for Unix

### **Oracle Enterprise Manager**

- Oracle Enterprise Manager is a product that Oracle has been developing for a long time
- The Enterprise Manager console is a comprehensive tool for database management, configuration and tuning
- This product allows DBAs to manage the Oracle system locally and remotely

## **OEM Documents**

- Oracle Enterprise Manager
  - -Oracle Enterprise Manager Administrator's Guide
  - -Oracle Enterprise Manager Concepts Guide
  - -Oracle Enterprise Manager Configuration Guide
  - -Oracle Enterprise Manager Messages Manual
  - -Oracle Intelligent Agent User's Guide
  - -Oracle SNMP Support Reference Guide

## Introduction to Banner Administration

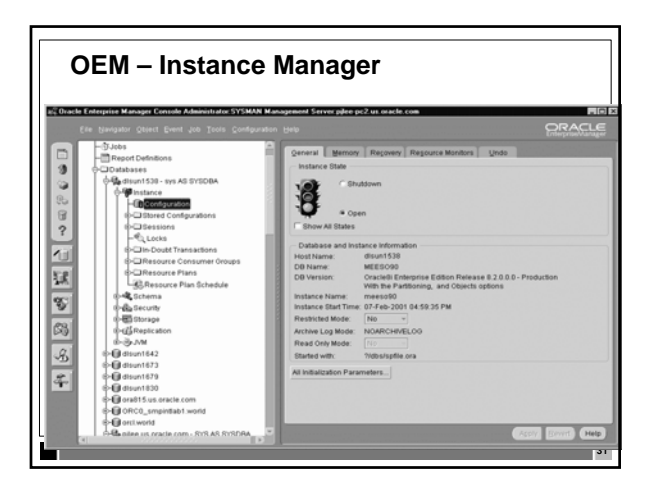

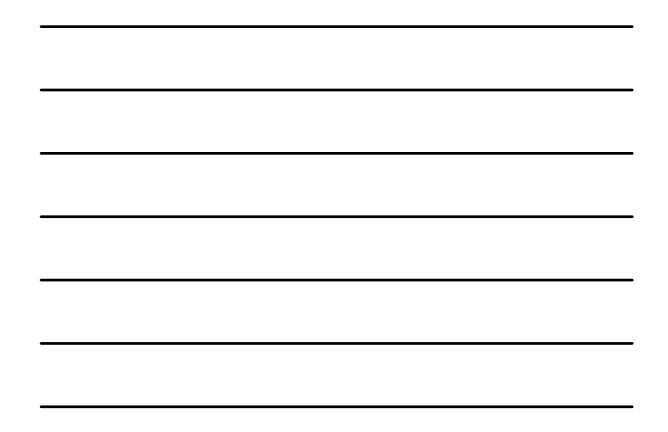

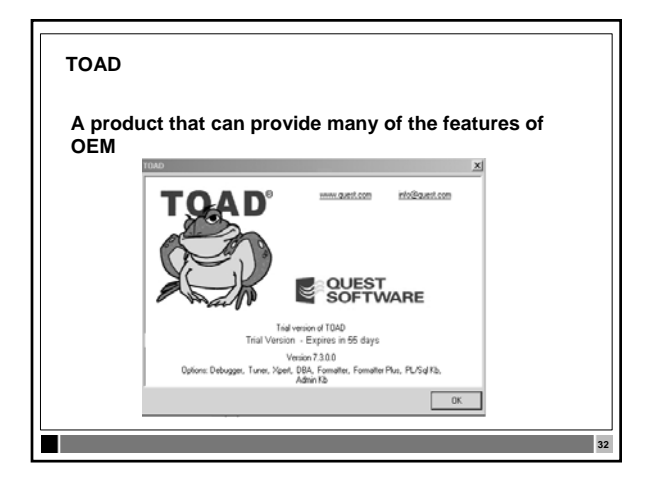

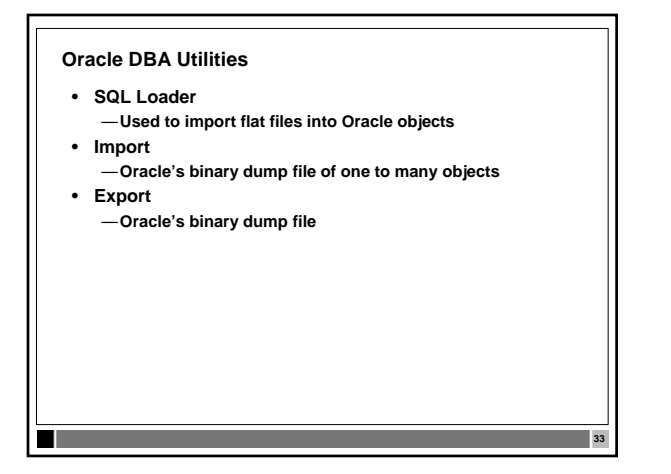

## SQL\*Loader

- SQL\*Loader is the Oracle tool that is used to load flat files into Oracle tables
- Has a powerful data parsing engine which puts little limitation on the format of the data in the data file
- Can load data from multiple data files during the same load session
- Can load data into multiple tables during the same load session

### Import/Export

- Import and Export are a complimentary set of Oracle utilities that are used to import and export data from Oracle databases.
- These are conducted while the database is up.
- Import is used to take a previously exported dump file and insert the exported data and/or structure into an Oracle database.
- Exports can be part of your backup strategy.
- A full export can be used for recovery purposes.

#### Import/Export, continued...

- Exports can be created with the data from just one table, many tables or the entire database, and may (or not) include indexes and permissions.
- Just the database structure can be exported without data.
- Caution should be taken with some options such as rows, tables, analyze, consistent and commit.
- See the Oracle Utilities Manual for valuable case studies and available options

Introduction to Banner Administration

### **RDBMS - Network**

- SQL\*Net
  - -SQL\*Net was the original proprietary networking protocol supplied with Oracle
  - -Handled the communication between the RDBMS and Oracle client applications
- Oracle Net Services
  - The new version of SQL\*Net that comes with Oracle 9i and 10G

37

### **Oracle Net Services**

- · Client to server
- · Server to server
- Routing through a connection descriptor
- Listeners handle the connection requests
- Configuration can be done through a GUI tool (Configuration Assistant)
- Now supports LDAP
   Oracle Internet Directory (OID)

## **Oracle Net descriptor**

Connection descriptor

- Network route by protocol address
- Service name defines the requested service usually a global database name
- A connect string is built from the above information and passed on the network to the appropriate listener

Introduction to Banner Administration

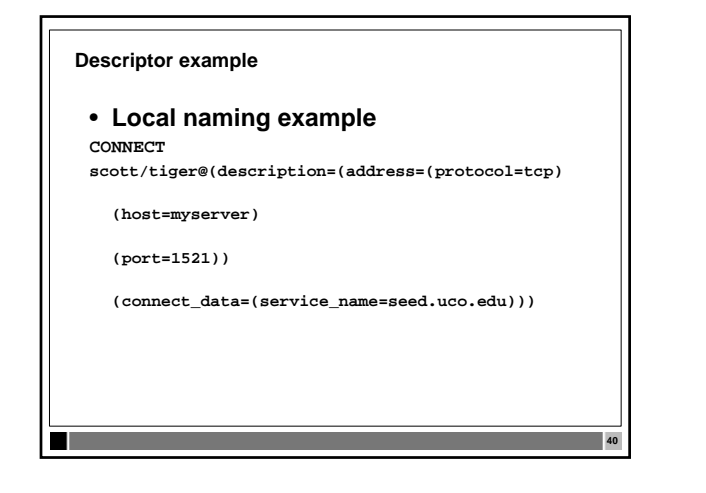

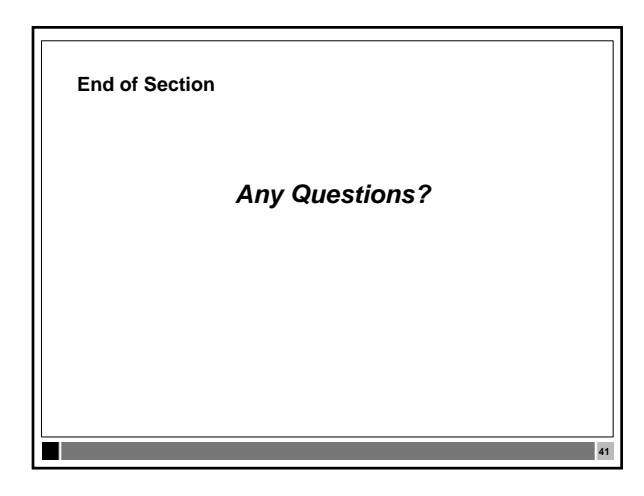

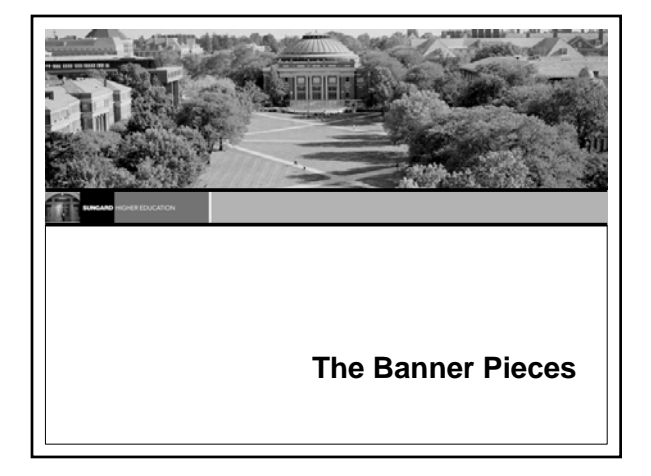

## **Banner Overview**

- Banner is a mature product
- Original versions built in the late 1980s
- Written to integrate Student, HR, Alumni, Financial Aid, and Finance information
- Has had a lot of functionality added to it over the years
  It is a BIG application now

## Installed Banner

.

- -Documentation set
- -Banner basics
- -Software
- -Directory structures
- -Environment variables

## Banner files

- Location of other Banner files and their uses —On the RDBMS server
  - —On the Client
  - -On the Application server (Internet Native Banner)
  - -On the Web server (Self Service)

Introduction to Banner Administration

45

## **Banner Documentation set**

- · Banner features a documentation set in PDF format
- Install Guides
- Release Guides

- Upgrade Guides
- -Supporting documents
- A set of User Reference Manuals
- A set of Technical Reference Manuals

## **Banner Documentation installation**

- Downloaded from Customer Support Center web site
- File shared to end users
- Directory is bdoc8x
  - setup8x
    - Server Install Guide
    - Client Install Guide
    - · Bookshelf Install Guide

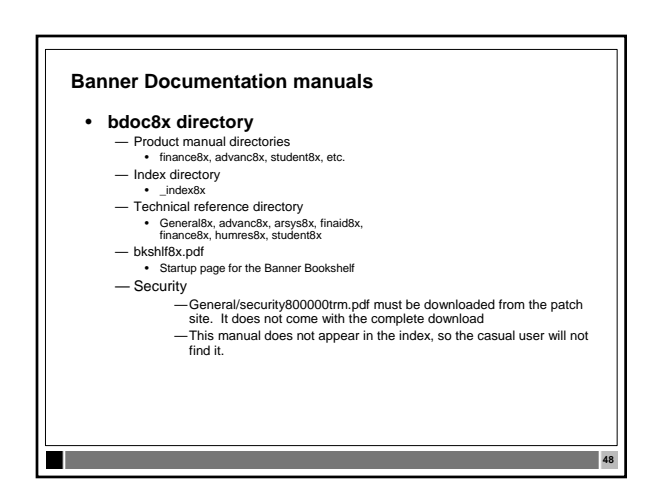

Introduction to Banner Administration

46

## **Banner User Manuals**

- User Reference Manuals
  - Available online to all Banner users
  - Uses clients' Adobe Acrobat Reader
- User Release Guides
  - Each upgrade contains one with the changes for the current release
- Should be stored on/accessed from a shared file server
- Initially installed on INB server for quick access by all users - Do not support all Acrobat functionality

### **Banner Technical Manuals**

.

- Technical Reference Manuals
  - Available online to all Banner users - Contains the database schematics
    - Additional documents can be found in Extended Search on the UDC (i.e. ERDs)
  - Great source of reference for
     Security GSASECR
     Job Submission

    - Site-specific change management
    - · Process flows

## Upgrades

- · Includes a set of change documents and source files.
  - Upgrade Guide is the step by step guide to upgrading releases
  - User Release guides
  - Change documents very valuable for deleted and/or changed data types
    - baninst1\_70100to70200.pdf
    - PRODUCT\_70100to70200.pdf
    - PRODUCT\_objects70100.pdf

Introduction to Banner Administration

## Exercise 1

- What Banner products did you purchase?
- What Banner products are installed?
- Who has access to the Banner manuals?
- Which manual discusses distributed Banner security?

52

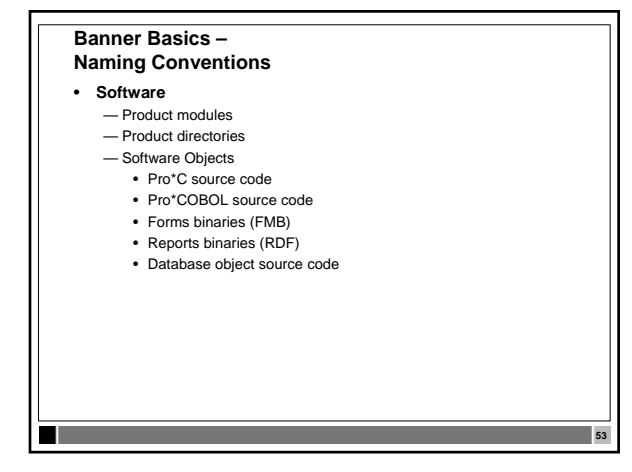

| Banner Basics - Products                                                                                                    |                                                                                               |                                                  |    |  |  |
|----------------------------------------------------------------------------------------------------|-----------------------------------------------------------------------------------------------|--------------------------------------------------|----|--|--|
| Software     Product modules     Admin     Common     General     Student     Arsys     Alumni     Finance     Payroll     Posncti | Finaid<br>BANINAS<br>VR-Student<br>VREpos<br>VRBrite<br>Genweb<br>Stuweb<br>Scomweb<br>Facweb | Payweb<br>Aluweb<br>Wtiweb<br>Infoacc<br>Intcomp |    |  |  |
|                                                                                                    |                                                                                               |                                                  | 54 |  |  |

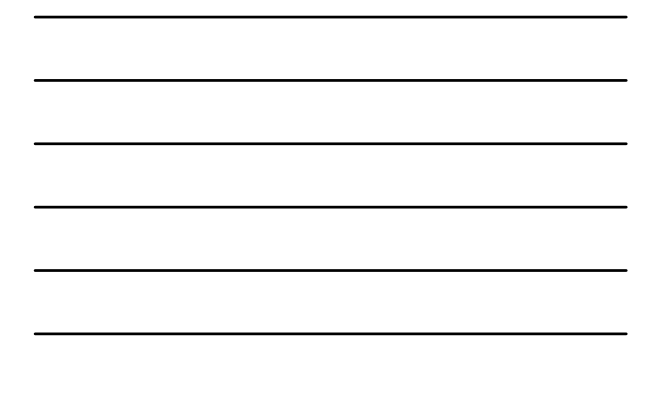

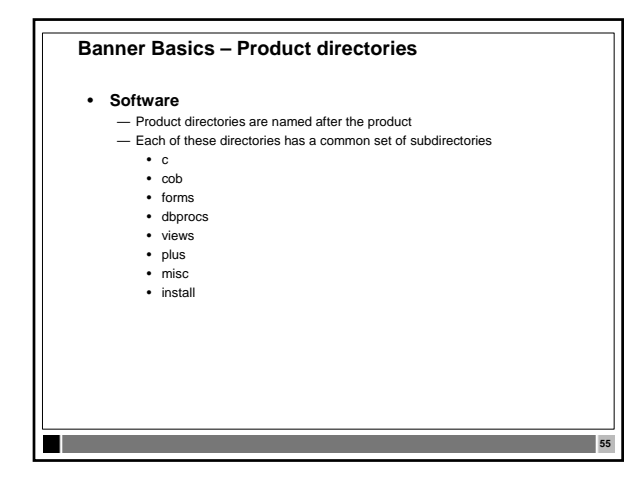

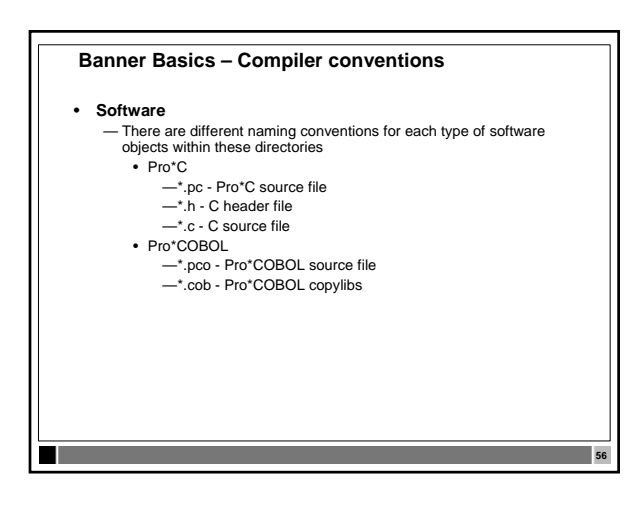

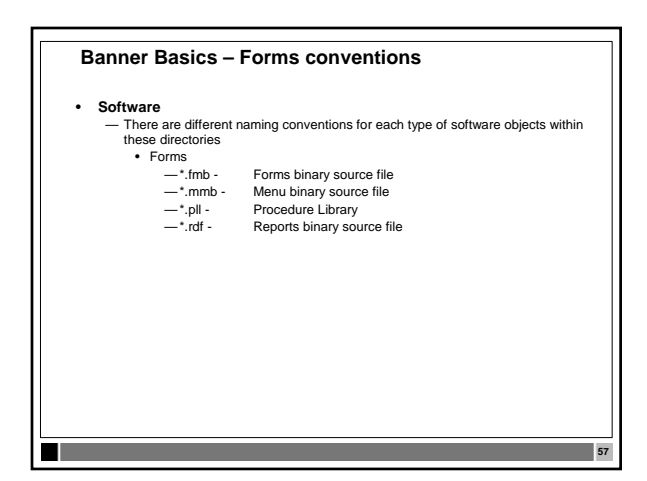

### **Banner Basics – SQL conventions**

Software •

- There are different naming conventions for each type of software objects within these directories
   objects within these directories

  - -xxTxxxx0.sql trigger source code
- views -xxVxxxx0.sql - view creation
- plus xxxxxxx.sql

## Banner Basics - Self Service products

Software

- There is a difference in the naming conventions used for the Self Service products

58

- dbprocs
- TWGKxxxx.sql Web Tailor Global package source code
   BWAKxxxx.sql Advancement Self Service package source code
   BWCKxxxx.sql Common Self Service package
- BWFKxxxx.sql Finance Self Service package source code
   BWGKxxxx.sql General Self Service package source code
   BWLKxxxx.sql General Self Service package
   BWLKxxxx.sql Eraployee Self Service package

- BWRKxxxx.sql Finaid Self Service package source code
   BWSKxxxx.sql Student Self Service package source code

# Banner Basics – Web products Software (continued) - Misc (only UNIX or Windows) Compile scripts for Pro\*C, Pro\*COBOL, Forms and Reports Shell scripts for executables · Perl scripts for NT — Com (only OpenVMS) Compile scripts for Pro\*C, Pro\*COBOL, Forms and Reports DCL command procedures for executables 60

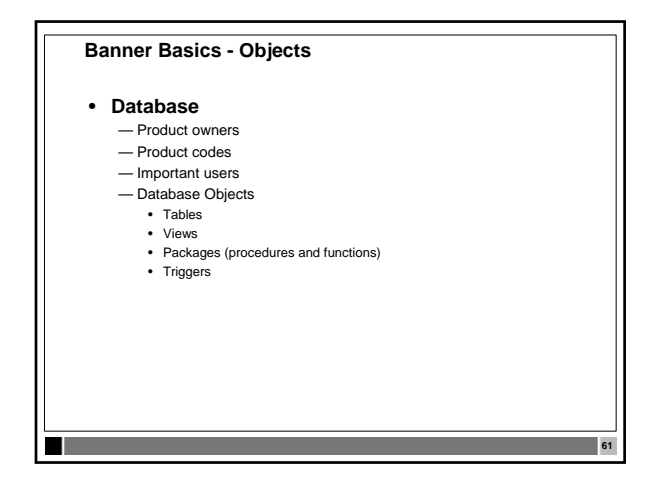

| Banner Basics – Product owners       |         |    |    |  |  |
|--------------------------------------|---------|----|----|--|--|
| Product Owners and Codes             |         |    |    |  |  |
| General                              | GENERAL | G  |    |  |  |
| Student                              | SATURN  | S  |    |  |  |
| Finance                              | FIMSMGR | F  |    |  |  |
| • AR                                 | TAISMGR | т  |    |  |  |
| <ul> <li>Position Control</li> </ul> | POSNCTL | N  |    |  |  |
| Payroll                              | PAYROLL | Р  |    |  |  |
| FinAid                               | FAISMGR | R  |    |  |  |
| <ul> <li>Advancement</li> </ul>      | ALUMNI  | A  |    |  |  |
| Self Service                         | WTAILOR | TW |    |  |  |
|                                      |         |    |    |  |  |
|                                      |         |    |    |  |  |
|                                      |         |    |    |  |  |
|                                      |         |    |    |  |  |
|                                      |         |    |    |  |  |
|                                      |         |    | 62 |  |  |

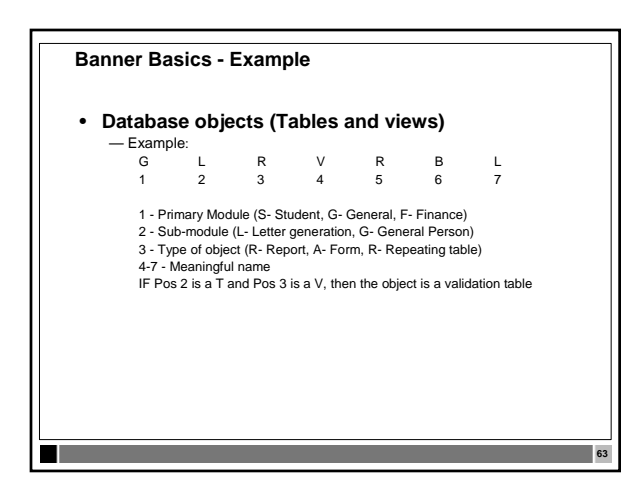

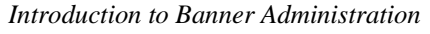

## Banner Basics - Triggers

• Triggers

64

65

- T = Trigger
  abcddd = Table name
- xxxxx = Meaningful trigger name

## Banner Basics - Procedures

### Database

- Procedures and Functions
  - P\_xxxxxxxxxxxxxxxxxxxxxxx (total no more than 29 chars)
  - F\_xxxxxxxxxxxxxxxxx (total no more than 29 chars) • xxxxx = Meaningful name (up to 27 characters)
- Cursors
  - xxxxxxxxxxxxxxxxxxxxxxxxxxxxCC

## Banner Basics – Referential Integrity

## • Referential integrity

- Parent/Child relationships are enforced at the database level
- No child data without a referenced parent key
- No deletion of parent key while child records exist

## Introduction to Banner Administration

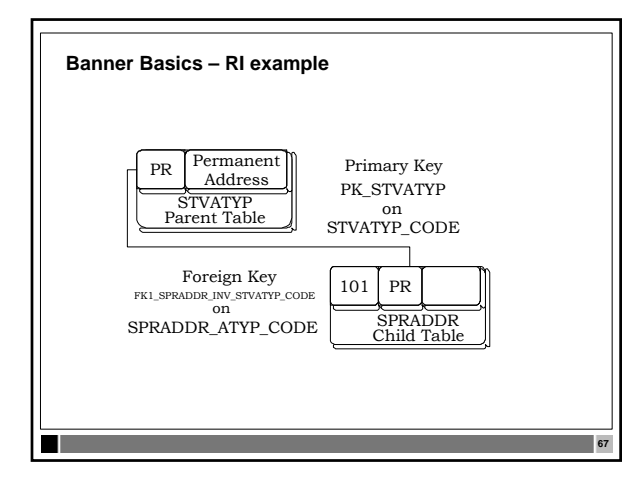

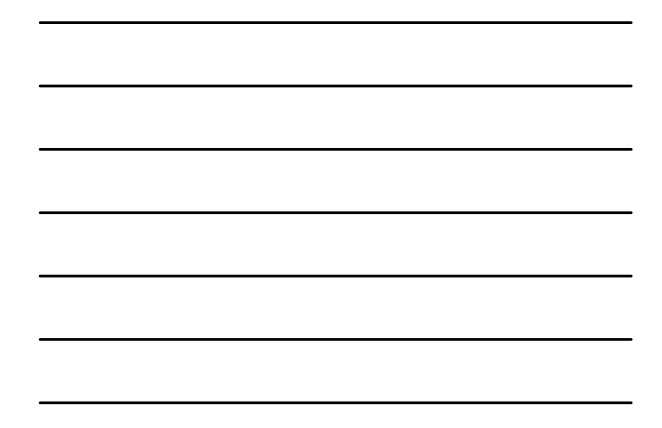

### Exercise 2

- What do you know about the column SPRADDR\_ATYP\_CODE? ٠
- The package for Admissions Checklist Processing ٠ was accidentally dropped. How would you restore it?
- Which product does BWSKANAM belong to? ٠
- Do all of the products contain gifs and icons? ٠

### **Banner New Install**

- When a system is first installed or a new version is released, it is installed from CD-ROM .
- The CD-ROM contains all the necessary software and an Adobe Install guide which specifies - System requirements
  - Space allocation

- Directory structure
   Environment requirements
- C and COBOL must be installed prior to installing Banner, along with an empty database

Introduction to Banner Administration

### New Install – First Database

- A database must be created before you can begin ٠ •
  - The database must have these tablespaces: -System (suggested at least 500MB)

  - -Temp (suggested 100MB) -UNDO (Default if using DBCA, if not, 200MB)

  - --Tools (suggested 25 MB)
     --Users (suggested 20 MB)
     --Development (suggested at least 500MB, autoextend, locally
     managed, uniform extent 64KB)
  - -At least three redo groups

### Banner Installation – Encryption KEY

- CD-ROM of the Banner software contains the database contents and supporting code for the initial install
- · All software on the CD-ROM is encrypted
- · Encryption Keys are on a sheet of paper shipped with the order. DO NOT LOSE THIS!
- Software is decrypted and downloaded onto RDBMS server • This decryption key is not the same as the site specific • (explained later in Upgrading Banner)

### **Banner Installation - Environment**

- · BANNER\_ROOT is the variable to list the top level of all Banner software on the server
- · BANNER\_HOME is a variable used to define the location of a Banner software tree
- · Used by Banner software as a base alias to find other Banner software

Introduction to Banner Administration

## **Banner Installation**

- There is an installer (baninst) for the Banner product on the RDBMS machine
- · Implemented differently on each platform
- Modeled off of the old Oracle character mode installer •
- Menu interface uses Perl for Windows, shell scripts on UNIX and DCL for OpenVMS

### **Banner Installation - Process**

- The Banner database software is installed on the **RDBMS server in several steps:** 
  - -Download Software
  - -Create Banner Environment
  - -Create Banner Instance
  - -Create Banner Database Objects
  - -Compile Pro\*C and Pro\*COBOL

### Banner Installation – Step 1

- The first step is to download the software to the RDBMS server
- There are four basic steps of downloading and preparing to install Banner:
- -Identify Products to download
- -Define Global Variables
- -Download the software

-Build the environment control scripts

Introduction to Banner Administration

## Banner Installation – Identify products

- Identify Products to download (banpswd.shl)
  - First, two C programs (crypfile.c and inipassr.c) must be compiled to use in decrypting the Banner products
     Once these are done, the install script will ask for a
  - decrypt password
  - -This will then build a menu with the appropriate products marked for downloading

## **Banner Installation – Global definitions**

- Define Global Variables (banprmp.shl)
  - -BANNER\_HOME
  - -ORACLE\_HOME
  - -ORACLE\_SID
  - -C

н

-COBOL

### Exercise 3

- What must be installed before you can start an Banner install?
- Do you still have your original install directory?
- What is a decryption key used for?
- What is the name of the Banner installer?

## Introduction to Banner Administration

### Banner Installation – Software download

- Download the software (bansrce.shl)
- This process will download the software from the CD
- Decrypt

- Decompress
- Populates the following directory structure (next slide)

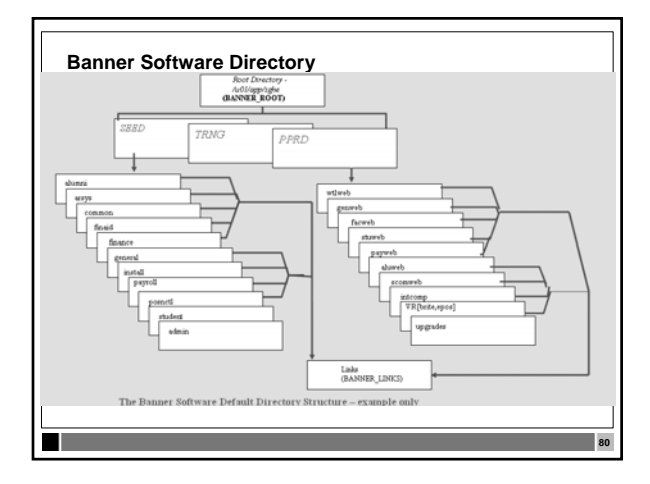

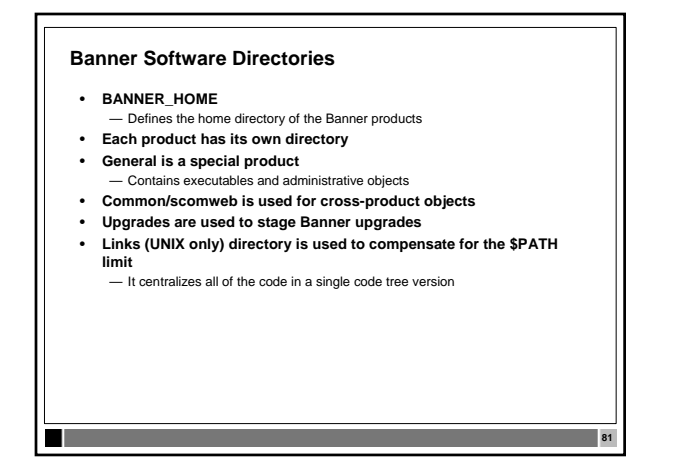

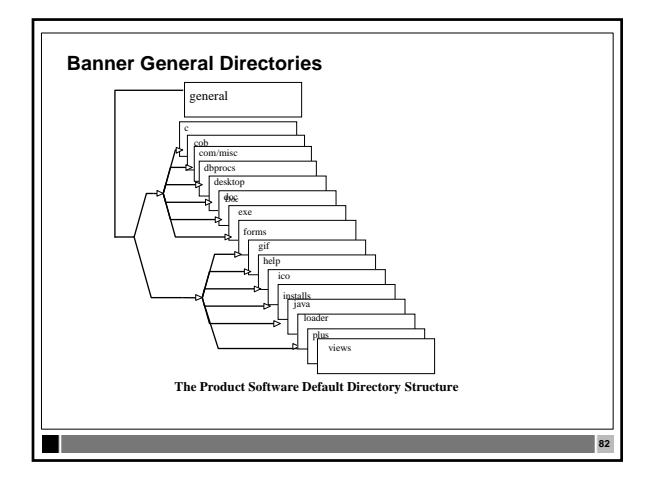

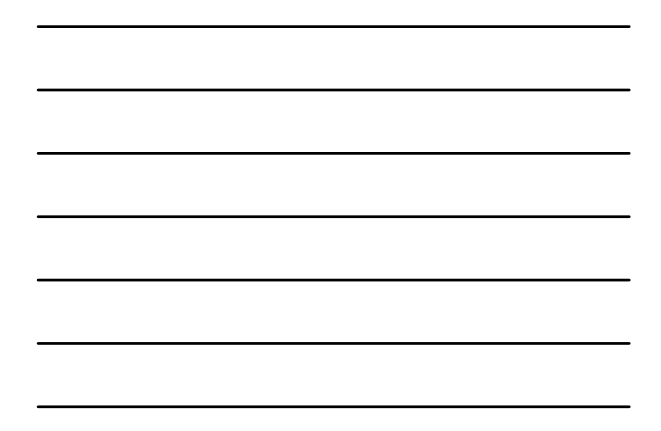

### **Banner Product Directories**

- C directory contains the Pro\*C source
- COB directory contains the Pro\*COBOL source and COBOL copybooks
- MISC directory contains the Perl scripts used on the NT platform and Shell scripts for UNIX
   On VMS, the COM directory contains the DCL scripts
- DBPROCS contains the source for database procedures, functions, triggers, and O:A functions and procedures
- FORMS contains the source for the forms, libraries, menus and reports

### **Banner Product Directories**

- HELP files for the modules forms
- PLUS directory contains SQL\*Plus scripts
- LOADER contains any SQL\*Loader scripts
- VIEWS contains source for the database views and O:A views
- INSTALL contains the \*.sctdmp file of the product

Introduction to Banner Administration

## **General Directories**

- · General directory contains some special subdirectories:
  - -EXE contains all the executables for all products
  - $-{\rm GIF}$  contains the .gif files used in Banner
  - -ICO contains the icon files used in Banner -DESKTOP contains the GODDTOP for spreadsheet
  - budgeting
  - -EXTRAS contains the scripts for SSO • (MAY have been replaced by bansso at root level)

### Banner - Important Users

### BANINST1

- -Owns all the functions, packages, procedures, and views -WTAILOR owns the packages for SSB (all start with tw\*)
- BANSECR
  - -Owns the Banner security tables and objects
  - -No other user should have access to BANSECR's objects -The only exception is for a site-specific BANSECR user

## Banner New Installation - Step 2

- The install process then builds some environment manipulation scripts for managing Banner variables (bansubs.shl):
  - -banenv for the Bourne shell for the C shell
  - -cbaneny -

- —\*banali for printer aliasing for the various shells
- -Banlogic for VMS
- -Registry entries or batch files used for NT

## Introduction to Banner Administration

#### Banner New Installation -**Environment creation**

- The next step of the install process will create an Banner environment on the RDBMS server
- Build the LINKS directory (banInks.shl –UNIX only) ٠ •
  - Update the environment (bansenv.shl) -oraenv is then modified to point to the banenv and cbanenv files (UNIX)
  - -oratab is modified with the new database
  - -banlogic.com is modified with directory locations (VMS)
  - -Registry or Batch file banenv.bat (NT)

## Banner New Installation – Step 3

- · The next set of steps creates the Banner database -Uses a pre-created database (bancrdb.shl, bancrtb.shl are provided for reference)
  - -Creates the Banner accounts (bancrus.shl)

## Banner New Installation – Step 4

- The next set of steps in the NEW install will create the database objects
  - -Review the install document carefully. The DAD user WWW2\_USER needs to be created before these steps
  - Import Banner tables and sample data (banimp.shl)
  - Build Banner procedures and functions (bandbpr.shl)
  - Import views and create synonyms (banvwsy.shl)

Introduction to Banner Administration

## Banner New Installation – Steps 5 and 6

- Compile C & COBOL
  - -Create makefiles
  - -Compile General objects

#### . —Test the compiles

н

### **Multiple Banner environments**

- Multiple Banner software environments
  - -Initial install only builds one code tree
  - -Need to copy this to another tree to use as an upgrade staging area

91

- Must manage the access to these different sets of Banner code by using:
  - Shell scripts/registry entries/DCL procedures
  - Banenv/banlogic.com
  - DOS .bat files

### Multiple Banner databases

- Multiple Banner instance databases
  - -Initial install only built one database
  - -Need to clone this to a training database and a production staging database
  - Must manage the access to these different Banner databases by using:
    - Shell files/registry entries/DCL procedures
    - banenv/banlogic.com
    - DOS .bat files

Introduction to Banner Administration

## Banner Default Databases - SEED

- -Out-of-the-box Banner
- -Used to run new Banner upgrades against first
- $\ensuremath{\mathsf{Upgrade}}$  issues are then SunGard Higher Education issues
- -Work out the details before upgrading production database

## Banner Default Databases - TRNG

- Used for implementation training
- -Out-of-the-box Banner with some additions
  - · Training user accounts
  - Training data
- -Usually cloned from SEED

### **Banner Default Databases - PPRD**

 $- \ensuremath{\mathsf{Used}}$  for implementation and conversion

- Out-of-the-box Banner with some deletions
  Most SEED data is cleaned out of the database
- -Used to build the Production database
- ----Should be backed up as soon as users start populating validation and rule tables

Introduction to Banner Administration

## Exercise 4

- You've just upgraded Oracle will you be able to compile Pro\*C and Pro\*COBOL?
- Does the Banner installation itself set up the Job Submission user ID and directory?
- What user IDs do your users use when logging into the PPRD database?
- What is the first database that is installed?

### **Banner environment**

- Multiple Banner environments will need both Oracle and Banner variables set
  - -.profile or .login calls oraenv (UNIX)
  - -login.com calls orauser\_SID.com (VMS)
  - ORAENV sets: orauser\_SID.com sets:

ORAENV\_ASK

ORACLE\_HOME ORACLE\_SID

PATH

ORA\_DB ORA\_SID

SQLPATH

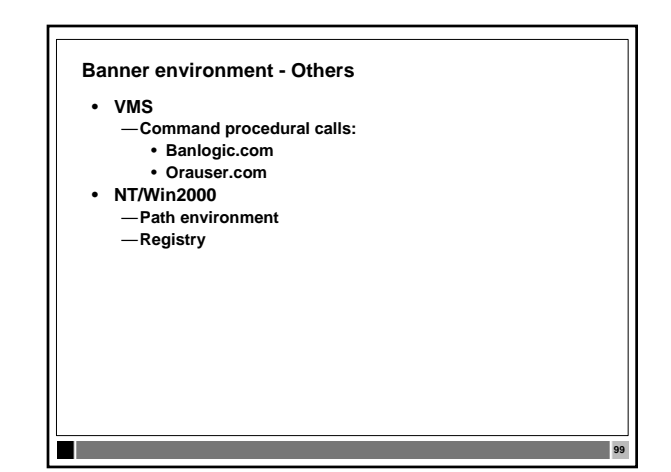

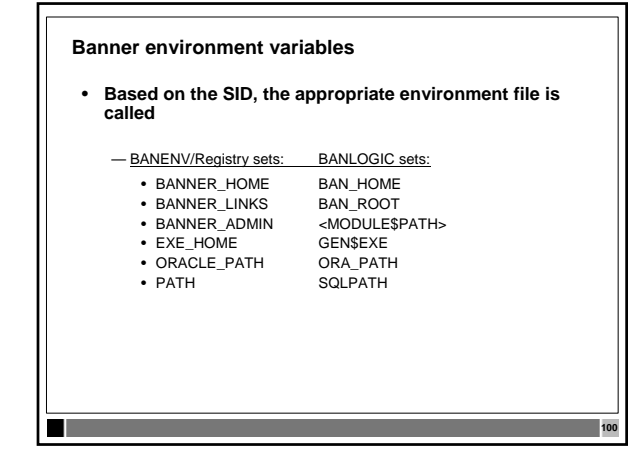

### Banner database performance

- Management of a Banner database involves proactively • managing:
  - Memory
  - Are your users complaining?Is your system page-faulting?Running SQL scripts to maintain the system
  - Disk storage
    - Fragmentation
  - Database objects
    Invalid state

### **Banner Database Administration**

- · Close relationships with the System and Network staff -Patches and upgrades are maintained
  - -Backup and recovery in place
  - -Network access
- It also involves being able to:
  - -Create databases
  - -Clone databases

- -Upgrade all Oracle software
- "How to have a life and be a DBA also"

Introduction to Banner Administration

## **Banner - Memory Management**

- Banner moves a lot of data and involves a lot of code • - OLTP vs. DSS
- This means that the DBA must take an active stance on monitoring and managing Banner's use of memory Checking the SGA:
   How often does the database get data from disk vs. memory?
   How often are the stored packages accessed?

### **Oracle - Memory Management**

- The main areas the DBA must be concerned with are: -Data Base Buffers - v\$sysstat
  - -Shared pool pins and gets
  - -Redo logs Checking the alert logs, v\$sysstat
  - -Data Dictionary cache v\$rowcache -Library cache - v\$librarycache
  - -Sort Areas temporary tablespace

### Banner - Storage Management

- · Banner databases take active storage management
- · Tables grow constantly
- Indexes become unusable
- Database use causes problems like storage fragmentation and row chaining
- · New tables with upgrades

## Introduction to Banner Administration

## **Oracle - Storage Management**

- · The storage management tasks the DBA will be most heavily involved in are:
  - -Tablespace growth
  - —Table sizing
  - Rollback segment sizing (obsolete with undo space management) -Restructuring the database
    - · Resizing/moving tables and indexes
    - Tablespace placement
    - · RAID vs. non-RAID

### Banner – Disk Storage Management

- RAID
  - -Important to have for an Oracle system
  - -Jbod Lowest data cost low overhead
  - -0 low data cost load balancing Jow data cost - load balancing
     Jo, et J - high data cost - most expensive
     J - Highest data cost - safe
     It takes four I/Os for one write (read data, read parity, write data, write parity)
     Minimum of three disks, plus 66-87% of space
     The more disks, the higher the gain
     Not good with REDO -Sequential vs. random writes

## **Banner - Object Management**

- Banner is installed in one tablespace, usually named DEVELOPMENT
- Can be divided into many tablespaces as required by the institution
  - -Access reasons

- -Performance reasons
- -Maintenance reasons
- -Multi-institution reasons

Introduction to Banner Administration
#### **Banner utilities**

- SunGard Higher Education-supplied data catalog tool GURPDED
  - Run through Job Submission
- - Used to resize indexes
  - Handles the referential constraints
  - Handles the permissions
  - Handles the synonyms
  - Can be used to move one or many tables

#### **Oracle fragmentation**

- · Databases can fragment, even with the best of software
- Fragmentation causes performance problems
- Tools are being developed to perform background defragmentation
- Most common method of defragmentation is export/import

#### Oracle locally managed tablespaces

- Oracle is moving towards a methodology that will reduce table management
- Uses a few basic extent sizes for each tablespace
- Tables are grouped into tablespaces according to size and growth characteristics

# Introduction to Banner Administration

111

#### Banner – General object management

- There are sets of scripts provided with Banner that are used to compile/recompile database objects —General Packages, Procedures, Functions, and Triggers
  - /sghe/banner/general/dbprocs/gendbpr.sql
     —General Views

112

113

/sghe/banner/general/views/genview.sql

#### Banner - Student object management

- There are sets of scripts provided with Banner that are used to compile/recompile database objects
   —Student Packages, Procedures, Functions, and Triggers
  - /sghe/banner/student/dbprocs/studbpr.sql —Student Views
  - /sghe/banner/student/views/stuview.sql

#### Banner - Object management utility

- SunGard Higher Education-supplied tool called GURALTR
  Searches database for invalid objects and builds a
- recompile script —Used to recompile database objects (not sys nor system)
  - Packages
  - Package Bodies
  - Triggers
  - Procedures
  - Functions

# Introduction to Banner Administration

#### Exercise 5

- How many different Banner code trees does your ٠ oraenv script handle?
- What is the purpose of the BANNER\_LINKS directory? ٠

115

116

#### **Further discussion**

Even though studbpr.sql is in the Student product directory, what schema owner owns the database procedures in this script?

#### Compiling invalid objects

- Run utlrp.sql as SYS to compile ALL database objects

   This is found in ORACLE\_HOME/rdbms/admin

   Run GURUTLRP.sql from the Banner directories to compile all objects

   This script must be run as SYS
- Use GURALTR as SYSTEM to recompile ALL non-SYS and non-SYSTEM database objects This is in BANNER\_HOME/general/plus
- BANINST1 owns most database packages, procedures, functions and
- views Run GURALTRB as BANINST1 to recompile just BANINST1 objects After manipulating ANY database objects, run GURALTR to fix any broken dependencies
- Run multiple times to resolve dependencies

Introduction to Banner Administration

#### Banner database triggers

- BANINST1 does not own the database triggers
  - -Each product owner owns their respective set of database triggers
  - -Compile scripts for the triggers are located in the product's dbprocs directory in the xxxdbpr.sql file

118

119

---Must use these in conjunction with GURRDDL when rebuilding tables

#### Banner administrative software

- There is an administrative directory for Banner on the RDBMS server
- \$BANNER\_HOME/admin
- —banenv (UNIX/NT)
- —banlogic (VMS)
- -profile.ban
- -upcase.shl

.

## Banner non-database related software

- Banner also requires management of all the software outside of the database
  - -Executable compiles
    - Pro\*C
  - Pro\*COBOL
  - -SQL\*Plus scripts

-SQL\*Loader scripts

# Introduction to Banner Administration

#### Banner Pro\*C - 1

•

- Each product owner may have a set of Pro\*C programs
- Located in /sghe/banner/<product>/c —Based on old Oracle RPTs
  - —Ugly but consistent design .h - Header files (General/c only)
- —guarpfe.h Routines for RPT emulation —guastdf.h - Routines for C print formatting

#### Banner Pro\*C - 2

- .c C source files (General/c only)

   guarpfe.c Routines for RPT emulation
   guastdf.c Routines for C print formatting
   guaorac.c Routines for Oracle interface
- .pc Pro\*C source files
   —gurjobs.pc Job Submission Pro\*C program
   —gjrrpts.pc Banner Reports print program

## Banner Pro\*C - 3

- The compile scripts for each product's set of Pro\*C programs are in the corresponding MISC directory (the same applies for OVMS and NT)
  - —General Pro\*C
    - /sghe/banner/general/misc/gencmplc.shl
  - -Student Pro\*C
  - /sghe/banner/student/misc/stucmplc.shl
  - -Finance Pro\*C

/sghe/banner/finance/misc/fincmplc.shl

Introduction to Banner Administration

123

121

12:

#### Banner Pro\*COBOL - 1

- Each product owner may have a set of Pro\*COBOL programs
- Located in /sghe/banner/<product>/cob
- /sghe/banner/general/cob also contains the Pro\*COBOL copylibs
- \*.pco Pro\*COBOL source files

#### Banner Pro\*COBOL - 2

- The compile scripts for each product's set of Pro\*COBOL programs are in the corresponding product MISC directory
  - -General Pro\*COBOL
  - /sghe/banner/general/misc/gencmpl.shl
     -Student Pro\*COBOL
  - /sghe/banner/student/misc/stucmpl.shl
  - —Accounts Receivable Pro\*COBOL
    - /sghe/banner/arsys/misc/tascmpl.shl

#### Banner SQL\*Plus

- Banner also has SQL\*Plus scripts that are used by the various Banner products
- · Located in: /sghe/banner/<product>/plus
- General also has some scripts that are used for admin and upgrade purposes
  - -LOGIN.SQL
  - -GURALTRB
  - -GURRDDL
  - -GOSTAGE

# Introduction to Banner Administration

# Banner SQL\*Loader

 Banner also has SQL\*Loader scripts that are used to load outside data

127

12

- -Test scores
- -EDI
- Located in: /sghe/banner/<product>/loader —\*.ctl - SQL\*Loader control files

#### Exercise 6

.

- What SQL will compile all Banner objects?
- What objects does BANINST1 not own?
- Where will you find the file(s) that set up the environment for each Banner code tree?

#### **Further discussion**

• What is the fully qualified name of the script to compile the GSASECR.fmb file?

Introduction to Banner Administration

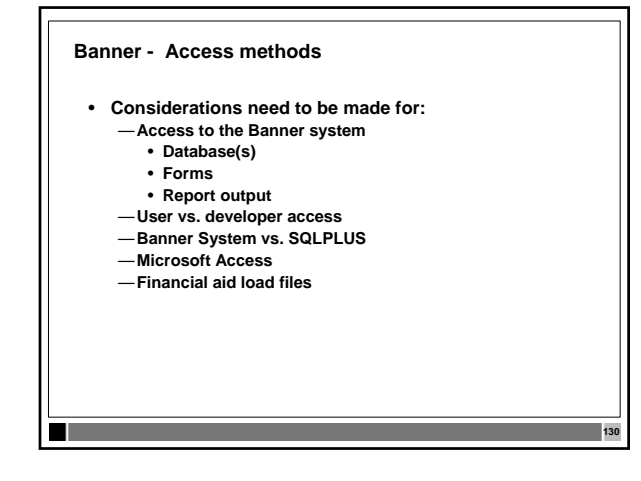

**Creating an Banner Database** 

- Production databases are usually created sometime after the initial Banner installation by the site
- Memory sizes, block size, disk storage requirements, network considerations, and user load must be taken into account when configuring the production database

#### Banner Database creation methods

- Creation is done through one of the many tools available
  - -Command line method has more creation flexibility
     Refer to createdb.sql
  - -GUI mode (DBCA) is easier, but requires modification
  - before the Banner data can be loaded
  - —Clone the PPRD database

Introduction to Banner Administration

132

#### **Cloning a Database**

- · Cloning is done through a database recovery mechanism - Database files are copied to new directory structure
  - Produce a control file re-creation script by issuing as sys:
  - alter database backup controlfile to trace;
     New instance is "recovered" using modified control file, and new control files are created.
     Issues with doing this

  - · Pre Oracle8i, cloning was easy Oracle8i and later have a DBID and loss of all RMAN or datafile information

133

12

#### Cloning a Banner Database -Oracle 8i or later

- Use RMAN to make a backup of the source database •
- RMAN preserves the control file entries and DBID •
- The clone database is created and opened NOMOUNT ٠ Run the duplicate command in RMAN to perform the
- clone The procedure is fully documented in the 'Backup and Recovery Concepts' manual

# **Banner - Backup Strategies**

#### • Cold backups

÷

- Involves taking the database offline - Should be performed occasionally
- Online backups
- Allows the database to remain in service - Requires a large UNDO to 'queue up' the DML.
- Must be in archive log mode. RMAN

- Only backs up the changed blocks - Uses the Large pool

Introduction to Banner Administration

#### Exercise 7

- Why is the method used to clone Oracle7 databases not a good one for Oracle8i and later databases?
- Which backup methods require that the database be down?
- Can RMAN backup a non-archived database?

#### Self Service Banner (SSB) Products

- The Self Service Banner ... products are an add-on set
   of software functionality
- Provides a self-service browser interface to many Banner functions
- Is not "Internet Native" Banner
- Customizable look and feel
- Rules-defined access and display

#### Self Service Banner

- Implemented by using database packages and procedures
- · Generates dynamic HTML pages from the database
- Uses Oracle Application Server's modplsql module
- Uses Oracle's PL/SQL Toolkit package
- Banner has an administrative tool called Web Tailor

Introduction to Banner Administration

138

#### **Documentation - SSB**

- The end user guides are available through Banner Bookshelf through the Product User Manuals
- The Upgrade Guides and Release Guides are available through Banner Bookshelf
- Each product has its own set of Guides ٠
- Web Tailor has its own set of Guides ٠

#### Self Service Banner Software Install

Self Service Banner... installs are done on the Banner RDBMS server

130

- Packages are built in the database
- The software is installed in SSB product directories
  - /sghe/banner/aluweb
     /sghe/banner/facweb
  - /sghe/banner/finweb
    /sghe/banner/genweb
    /sghe/banner/payweb
    /sghe/banner/scomweb

  - /sghe/banner/stuweb
     /sghe/banner/wtlweb

#### Self Service Banner Software Structure

- Each Self Service Banner ... product directory contains some of the following structure:
  - —c -C programs used in web applications
  - -dbprocs Web packages
  - graphics objects for buttons —gif -
  - -html Product web pages
  - -misc Web administrative scripts

# Introduction to Banner Administration

# Self Service Banner - Install

- There is no Banner install on the web server
- The server is configured to connect to the Banner database through Oracle Net
- · Self Service .gif and .htm files are copied from the database server to the web server
- An Apache listener is created to present the initial page for general access to the SSB system, homepage.htm

#### Self Service Banner Web Server Install

• From the web server, for each Banner instance:

- Create a DAD (Database Access Descriptor)

- · Created with several versions of Oracle's GUI tools
- · Uses a generic username/password/connect descriptor that logs into the database on behalf of the SSB user

- http://host.domain.edu:1810

# DAD - AS10g

## • Go to the AS Welcome page

- http://host.domain.edu:1810
   Click on HTTP Server
   Click on Administration
   Click on PL/SQL Procedures
- Glick on PL/SQL Procedures
   In the DAD section, click on Create
   Click General
   DAD Name: /pls/SID
   Username: www2\_user
   Descrupture click the

- Password: u\_pick\_it
   Connect String: DBhost:1521:SID
   Connect String Format: SIDFormat (host:port:SID)
   Default Page: homepage.htm

Introduction to Banner Administration

#### Self Service Banner Web server directories

- Copy .gif and .htm files for each product from the directories on the RDBMS server to the appropriate directory on the web server:
  - —/sghe/banner/\*web/gif →
    - /sghe/ssb/SID/\*gifs
  - —/sghe/banner/\*web/htm  $\rightarrow$ 
    - /sghe/ssb/SID/\*help

#### Self Service Banner Web Server listener

- Configure the Web server to 'serve up' SSB
- Create a virtual host with:
  - -Set DocumentRoot to the /u01/app/sghe/ssb/SID directory
  - -Set Port to the Port that the users will use
  - Set Listen to the Port that Apache will listen for
  - -Set DirectoryIndex to homepage.htm
  - -Set "Before Procedure" value to "twbklist.p\_main"

## Self Service Banner homepage.htm

- The next step is to set up the homepage.htm file
   Copy from:
   /u01/app/sghe/ssb/SID/wtlhelp/homepage.htm
  - To:
  - /u01/app/sghe/ssb/SID/homepage.htm
  - Replace //your server name:port/test/owa/ with your site's mod\_plsql reference and DAD
    - i.e. //host.domain:9030/pls/SID/
    - /pls for modplsql alias
    - /SID for the DAD name

# Introduction to Banner Administration

#### Self Service Banner Objects

 The only Banner software to manage on the web server are the web objects needed by the Self Service products

—.gif files

- -.htm files
- $-{\rm Web}$  Tailor image files
- —Java
- $-\mathrm{CSS}$  for cascade style sheets
- · These will be updated as new versions come out

#### Modify database

# Run the following SQL statements on the database server

— UPDATE twgbparm
SET twgbparm\_param\_value = 'WWW2\_USER'
WHERE twgbparm\_param\_name = 'WEBUSER';

- UPDATE twgbwrul
SET twgbwrul\_cgibin\_dir = '/pls/SID';

#### Self Service Banner RDBMS Software

- There are sets of scripts provided with Banner that are used to compile/recompile database objects
- Examples

- Stuweb Packages, Procedures, Functions, and Triggers

  /sghe/banner/stuweb/dbprocs/bstudbpr.sql
- Genweb Packages, Procedures, Functions, and Triggers
- /sghe/banner/genweb/dbprocs/bgendbpr.sql

# Introduction to Banner Administration

#### Self Service Banner Client

- Netscape 4.x
- Explorer 5.x/6.x
- Generally, stay a release or two back from the latest and greatest browsers
- Supports other browsers (Opera, Mozilla, etc.)
- Could use Windows versions from 95 to the present
- Can use MacOS
   SSL or VPN for s
  - SSL or VPN for secure access — High encryption is not available on older OS versions

#### Exercise 8

.

- Where is each web page generated from?
- What Banner software must be on the Web server?
- + How does a SSB user connect to the database?

#### Further discussion

 How would you reload the PL/SQL toolkit in the database?

Introduction to Banner Administration

153

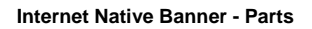

- In Internet Native Banner, the Oracle forms software has been modified to run in two parts:
  - The forms runtime process on an application server as either
     Forms CGI
    - Forms CGIForms Servlet
  - A Java JVM applet that performs the display and data entry tasks on the client
- The forms are converted to Java and displayed by the JVM

Note: Forms CGI is explained in this document

#### Internet Native Banner - Installs

- AS10g Forms and Reports Services Standalone
   Forms and Reports is included with OAS10g
   Enterprise Edition release
- In any case, always apply the latest supported Oracle Forms and Reports patch sets

#### Preparing to generate forms

- Copy .fmb, .pll, .mmb, files from database server to /u01/app/sghe/inb/SID/forms/fmb
- Copy xxxform.shl files from database server to /u01/app/sghe/inb/SID/forms/bin
- On the INB server, copy \$ORACLE\_HOME/bin/fgenm.sh to /u01/app/sghe/inb/SID/forms/bin and edit the copy appropriately
- Edit \$ORACLE\_HOME/network/admin/tnsnames.ora file for appropriate S/D
- Edit xxxform.shl files change password to password@SID

# Introduction to Banner Administration

#### **Generating forms**

- cd /u01/app/sghe/inb/SID/forms/fmb
- . /u01/app/sghe/inb/SID/forms/bin/fgenm.sh
- sh /u01/app/sghe/inb/SID/forms/bin/xxxform.shl
- tar cvf fmx.tar \*.fmx \*.plx \*.mmx
- mv fmx.tar ../fmx
- cd ../fmx
- tar xvf fmx.tar

#### Helpful additions

Create /u01/app/sghe/inb/SID/forms/bin/allform.shl script
 —Invokes fgenm.sh

15

- -Invokes all the xxxform.shl scripts
- Copy genform.shl script to oneform.shl script —Modify to look for all necessary .pll and .mmb files
  - —Invokes fgenm.sh
  - -Uses a parameter to generate one form only

#### INB - httpd.conf

- · Configures the Apache Web server to 'web up' INB
- Edit the HTTP listener via the EM Console
- —Set DocumentRoot to the top level directory for your server —Set Port to the Port that the users will use
- Set Listen to the Port that Apache will listen for
- Another option is to create an include file to set up a virtual host for access
- Either method requires a restart of the HTTP server

Introduction to Banner Administration

#### INB - formsweb.cfg

- Servlet configuration file
- · Provides several parameters to the browser
  - -System
  - —User
  - Html page — Applet
  - -Jinitiator

#### **INB** - Jinitiator

- Different versions of Jinitiator can be installed and used simultaneously
- Users download Jinitiator once
   --Subsequent uses of Internet Native Banner use the
  - downloaded copy on the client machine —Upgrades to new versions of Jinitiator will require new
  - downloads

#### **INB – Forms and Reports environments**

- Copy \$ORACLE\_HOME/forms/server/default.env to
   \$ORACLE\_HOME/forms/server/sid.env
- Add the following lines via the EM Console
   TWO TASK=SID
  - TNS\_ADMIN=/u01/app/sghe/inb/SID/conf

- Change the following lines for your environment

   FORMS\_PATH=/u01/sghe/inb/SID/forms/fmx
   REPORTS\_PATH=/u01/sghe/inb/SID/reports/rep
  - REPORTS\_PATH=/u01/sghe/inb/SID/reports/rep
     GRAPHICS\_PATH=/u01/sghe/inb/SID/forms/fmx

# Introduction to Banner Administration

#### INB - Web based output

- The INB Job Submission "save and print" temporary files are located on the web server
- They utilize the DAD technology to be presented over the web
  Form GJIREVO handles the program and report output files
- They require a DAD (Database Access Descriptor).
- Reference the DAD created by example in the workbook
- Enter the values on GUAUPRF

— For "Enter the name of your Web Output URL," enter http://host.domain:port/pls/<SID>

#### INB – .gif files

- The database server contains .gif files for Internet Native Banner Forms in the form of Java Archives.
- On your database server change directory to the location of your jar files
- Copy these to the /u01/app/sghe/inb/java directory on the INB server

#### INB – Files in general/extras

 fmrpcweb.res (copy or ASCII FTP to \$ORACLE\_HOME/forms and rename to fmrweb.res)

#### - For F1 display help, add this line to fmrweb.res

112 : 0 : "F1" : 1004 : "Help (Item Properties)"

# Introduction to Banner Administration

#### Starting INB - NT/Win2000

- Click on Start -> Settings -> Control Panel -> Services
   Stop/Start the OracleHTTPServer service
   Stop/Start the OracleReportServer service
- Execute INB (Internet Native Banner)
- When the GUAINIT form starts, enter
   Username: saisusr
  - Password: u\_pick\_it

#### Starting INB - UNIX

- Log on to the web server as oracle
- Set up environment: . oraenv (use oratab entry for AS10g)
- or source \$ORACLE\_HOME/bin/iasenv.sh
- \$ORACLE\_HOME/opmn/bin/opmnctl startall
- Start a web browser and enter your URL: http://host.domain:port

#### Exercise 9

- What is the major difference between base.htm, baseie.htm or basejini.htm?
- You just installed a new patch to Forms what do you need to change for a new version of Jinitiator?

Introduction to Banner Administration

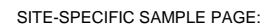

http://server.domain.edu:9099

- Unsupported html page
   Shows what is initially available
   Shows how to create links
- Located in /u01/app/sghe/inb/htdocs/main.html
- Links to INB pages
- Links to SSB pages

.

· Link to Banner Bookshelf

More on Internet Native and Self Service

- SunGard Higher Education has a three day class
   —Installing AS10g Forms and Reports (INB)
   —Installing AS10g J2EE and WebCache (SSB)
   —Configuring both
- Reference Mid-Tier Implementation Guide

End of Section

Any Questions?

Introduction to Banner Administration

171

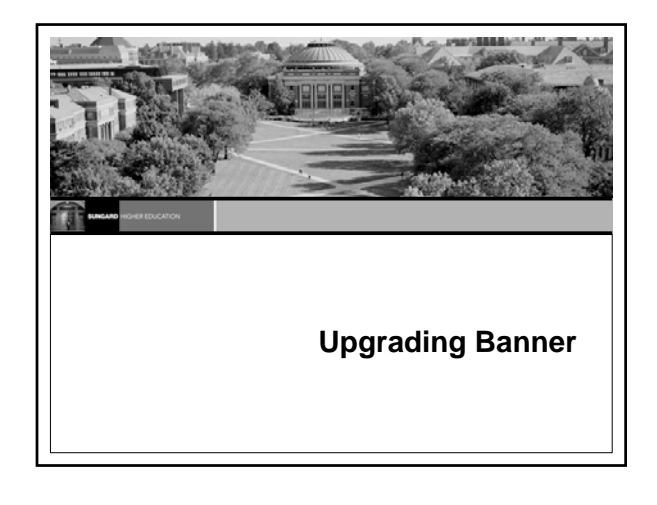

#### **Upgrading Banner**

- The process of maintaining Banner involves frequent upgrades for both enhancement and error correction purposes
- These tasks will involve using:
  - Customer Support Center
  - Patches

— Upgrades

#### **Customer Support Center**

- The Customer Support Center is SunGard Higher Education's web site for:
  - Information on the Banner products
  - FAQs

- Finding information on defects
- Finding and downloading patches
- Entering technical request contacts
- You must be a valid SunGard Higher Education customer

Introduction to Banner Administration

174

17:

#### **Customer Support Center - Account**

- Requires setting up an account
   —Specific username and password
- To set up an account:
  - -Start at http://www.sungardhe.com
  - -After logging into the account, the Customer Support Center home page displays several options.

#### **Customer Support Center - Support**

- The Customer Support Center is the avenue through which to report Banner problems
  - -ActionLine support is now available via the Customer Support Center
  - -Customer Support Center goes into the same helpdesk pool as the ActionLine

#### Banner patches and upgrades

- Most enhancements and patches will be downloaded from the Customer Support Center
- As issues are resolved and error corrections developed, these fixes will be bundled into patch sets and posted on the Customer Support Center electronic download page
- These patch sets are compressed and encrypted in a .trz file
- Must use a special program to decrypt it. —Windows – edunld.exe

- OpenVMS and UNIX – download decryption tool

# Introduction to Banner Administration

#### **Finding patches**

- The first step is to use the Known Issues search engine to locate defect and associated patch numbers
- New patch postings are also broadcast on the SunGard Higher Education listserv BPOST
- Once the proper patches are located, invoke the download gadget to retrieve them

#### **Downloading patches**

- There is a web gadget that allows for easy packaging and downloading of patches and the decryption program
- Follow the directions on the main Customer Support Center page for downloading patches to set it up
- Set up a directory structure to download and decompress/decrypt these patches

#### Installing patches

- Once the patch is downloaded, decompressed, and decrypted, review the install instructions
- Most downloads involve new software or database objects, which will need to be
  - -migrated to proper software directory
- -compiled as needed
- -installed into the database as needed.

Introduction to Banner Administration

#### Managing patches

- Patch management is one of the most challenging of the Banner maintenance duties
- A methodology and conventions for storing, testing, and applying patches should be developed
- Patch installation does not necessarily coincide with upgrade installations

#### **Banner Upgrades**

- Banner upgrades come in two types and listed as full upgrades: —Cumulative
  - -Interim
- Upgrades are applied in two parts: —Upgrade applied to the database —Upgrade applied to the software

#### Upgrade dependencies

- Each Banner product has its own upgrade procedure
- These upgrades must be applied in a particular order to build dependencies properly
- There is a dependency matrix for all upgrades in the Banner general FAQ section
- Read Page Six of the <u>Upgrade Guide</u> for the overview

Introduction to Banner Administration

#### Database Upgrades

- GOSTAGE is a PL/SQL program that builds a database upgrade script based on two Banner upgrade tables: —GUBSMOD - Holds Modification Identifier —GURSSQL - Holds Modification SQL
- Creates and runs a file called DOMOD.SQL which will
   apply all of the upgrade changes to the database

#### Software Upgrades

- The upgrade to the software happens in sync with the database upgrade
- All changes to source code are migrated to the software tree during this stage
- All Pro\*C, Pro\*COBOL, and Forms executables are compiled and moved to the appropriate executable trees
- Forms source (.fmb, .pll, .mmb) need to be migrated to the INB web server(s)

#### Managing Upgrades

- How many upgrades the bare minimum
   —Remember the O/S and Oracle
   —The database server is not the only upgrade
- Timing the upgrades
- READ THE UPGRADE DOCUMENTS
- Media verification

 Always apply upgrade to the baseline database SEED first

Introduction to Banner Administration

#### Step dependencies

- Page 8 of the Upgrade Guide contains a chart that will help you through the upgrade process -The chart lists which steps will be done and which are not
- applicable • The last column is to be used to get a time value for that step
  - Once you have done an upgrade first in a non-production instance, you then know how long the upgrade will take

  - -Users are always asking "How long will it be down?"

#### Do the upgrade

.

Let's go through one of the recent Upgrade Guide documents.

#### End of Section

Any Questions?

Introduction to Banner Administration

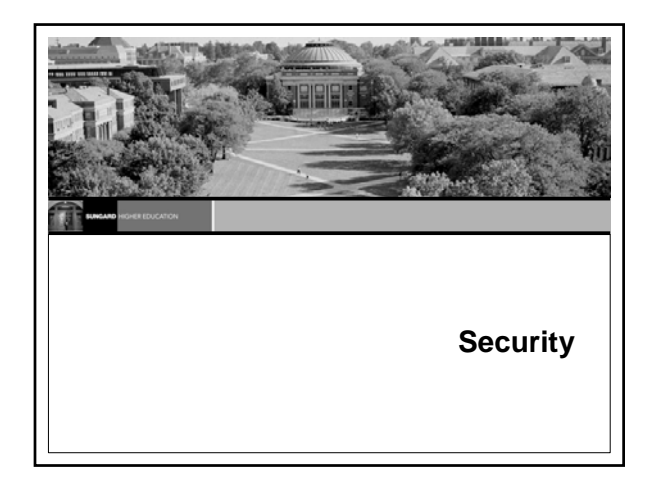

#### Authentication vs. Authorization

- With access to Banner databases now possible from the Internet, security had to be redesigned to handle the following two issues:
  - Authentication
  - How do I know you are who you say you are?
  - Authorization

Can you do this?

# Oracle Security --Privileges · Object Privileges · System Privileges --Roles --Default Roles and passwords

Introduction to Banner Administration

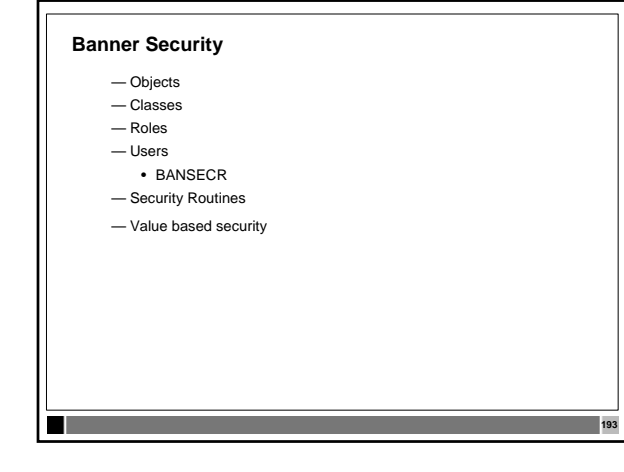

#### **Oracle Access Rights**

- Oracle provides two levels of access to database objects and data:
   Object level privileges
  - Specific access to specific objects
  - Example: SELECT ON SPRIDEN
  - System level privileges
    - · General access privileges to groups of objects
    - Select on any table

#### **Oracle Roles**

- Oracle roles are pseudo-users
- Many system and/or object privileges are granted to the role
- These roles are then granted to Oracle users
- Roles provide a grouping ability

Roles can be nested

Introduction to Banner Administration

195

#### Oracle Roles – Which Privilege?

- When there are many access paths to an object, the most powerful of the underlying privileges will be in effect
- Roles can be passworded, requiring knowledge of the password to invoke the role

#### **Banner Security Model**

- Banner takes a novel approach to security
- Banner uses roles with passwords
- The end user does not know the password to invoke the role
- The process the user is trying to perform has the ability to invoke the role
- Once the process ends, the role is revoked

#### **Banner Security Classes**

- · Banner processes are grouped into classes
- Classes are a sort of pseudo-role
- End user is granted access to the class
- End user is granted an associated role without knowledge of the password
  - BAN\_DEFAULT\_Q Query-only use
  - BAN\_DEFAULT\_M Maintenance use
- End user is also assigned a default role

Introduction to Banner Administration

#### **Banner Security Process**

- When the end user starts the process, access to the class is checked
- If access to the class is granted, the associated role is invoked
- End user has temporary access to the database objects
- End user has access rights revoked at process end

#### **Banner Security - GSASECR**

н

- GSASECR is a special Banner form designed to manage Banner security
- GSASECR should not be available to anyone but a security administrator
- BANSECR is the only allowed user of the GSASECR form (see distributed security)

# Banner Security - GSASECR

- GSASECR is used to manage:
  - -Objects (Processes/Jobs, Forms) -Classes
  - -Roles
  - -Users

-System Security

Introduction to Banner Administration

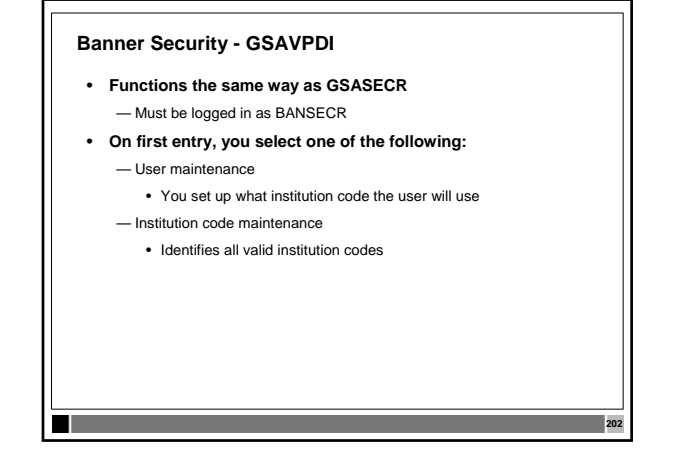

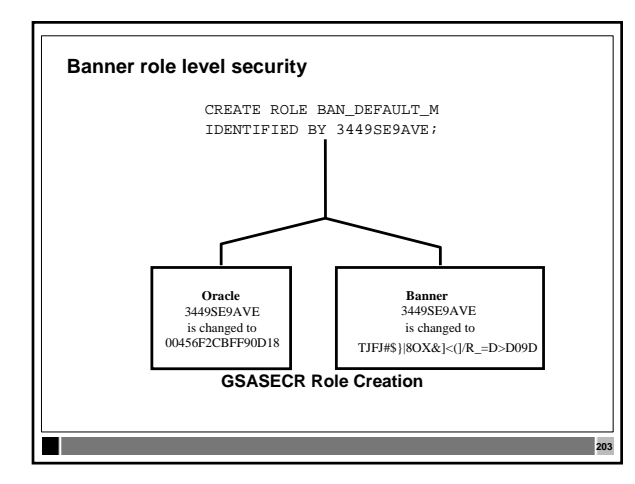

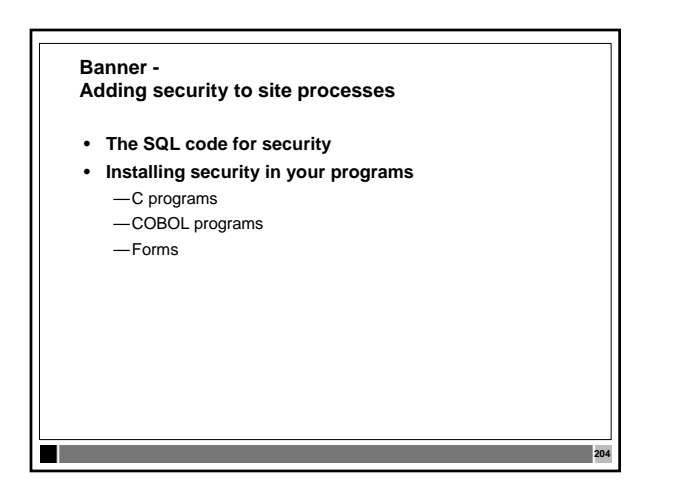

Introduction to Banner Administration

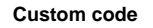

· All objects created that are not baseline are required to be added to the Banner system

— GUAOBJS

- GSASECR
  - · Object maintenance
  - Class maintenance
  - User maintenance
- Job Submission

н

#### **Code Invoking Process**

- The object name is passed to the procedure
- · The seed numbers are passed to the procedure
- The three-phase decryption takes place
- · The role password is invoked
- The local variables are cleared

#### SQL - FAQ#1979

- · Each SQL script requires a supporting file to submit it This file needs to be in the correct path for its OS
   VMS -- in logical GEN\$COM or BAN\_COMS

  - UNIX -- in environment variable \$BANNER\_LINKS or \$PATH
  - WinNT/2000 -- in environment variable PERL5LIB or %BANNER\_HOME%\general\misc

#### • VMS -- test\_sql.com

\$! Test of Job Sub process to run SQL SCRIPT. \$ sqlplus ''UIPW' @test\_sql

#### • UNIX -- test\_sql.shl

# test\_sql.shl # mtytler 7/31/97 testing job sub with sqlplus sqlplus \$UIPW @test\_sql.sql

### Introduction to Banner Administration

207

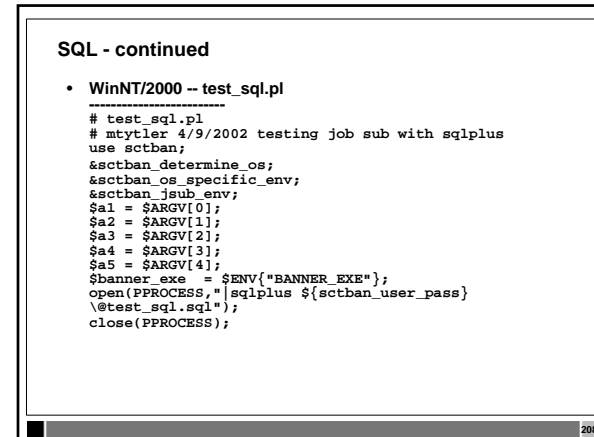

#### SQL - test\_sql.sql

- Finally, add the object in GSASECR, GUAOBJS and job submission

#### C programs – FAQ#2587

- The makefile includes the necessary object file at link time after the program is compiled
- Insert the code below, compile it with the provided sctproc(.mk, .com, .pl), then add the object in GSASECR and GJAJOBS #include "guarpfe.h" /\* Holds rptopen function \*/

EXEC SQL INCLUDE guaorac.c; /\* Holds the user\_pass variable below \*/

int main(int argc,char \*argv[])

rptopen(user\_pass,argc,argv);
 /\* rptopen does the proper setup for security.\*/
login();/\* Calls Banner Security from guaorac2.pc \*/

210

Introduction to Banner Administration

#### C programs - FAQ#2587 (cont.)

 If your program is a copy of baseline (i.e. - \$BANNER\_HOME/general/c/gjrrpts copied to gzrrpts.pc), then you must change a line in the program before recompiling it
 Find the line

211

212

- strcpy(rpt\_name,"GJRRPTS");
- and change it to strcpy(rpt\_name,"GZRRPTS");

#### COBOL programs

- Insert the line
   SQL EXEC INCLUDE SETSEED END\_EXEC
- into the declarative section
- Move the program name into OBJECT-NAME
- Insert the line
  - SQL EXEC INCLUDE SETROLE END\_EXEC
  - into the procedure division
- Refer to the COBOL standards section in General\_trm.pdf file (section 1-49)

#### Forms

- Attach the library GOQRPLS
- Create the LOAD\_CURRENT\_RELEASE trigger
- Reference the G\$\_REVOKE\_ACCESS and the G\$\_VERIFY\_ACCESS triggers from the GOQOLIB reference
  - library form —If you attach the new G\$\_FORM\_CLASS, G\$\_APPL\_FORM\_CLASS, G\$\_INQ\_FORM\_CLASS, or G\$\_VAL\_FORM\_CLASS to your form, you will automatically inherit these triggers

Introduction to Banner Administration

#### Forms (cont.)

- If you do not reference those triggers from GOQOLIB, you will need to create a pre form trigger and a post form trigger to accomplish the same effect

   Refer to the Security manual, section 1-11
- If you have created a custom form (for example, if you copied SPAIDEN.FMB to form WPAIDEN.FMB), copy SOQMENU.FMB to WOQMENU.FMB and place it in the FORMS\_PATH

#### Reports - FAQ #1582

 You need to create the security check sums for the new report TESTRPT.REP

214

215

 gurchks bansecr/u\_pick\_it@database testrpt.rep 1.0 plus33 G BAN\_DEFAULT\_M

- This should create a security checksum value
- Enter the report in GSASECR and GJAJOBS
- The user also needs permission to the underlying tables FAQ#1729

#### Banner Web - SSB

- The Self Service products are secured by a valid PIDM/PIN combination
- Each web product requires a role to be set up:
  - STUDENT role = if ID has a SGBSTDN record
  - FACULTY role = if ID has a SIBINST record
  - EMPLOYEE role = if ID has a PEBEMPL record
  - ALUMNI role = if ID has an APBCONS record
  - FINANCE role = if ID has a FOMPROC record
  - --- WTAILORADMIN role = assigned (TWGRROLE)

# Introduction to Banner Administration
# Banner Web - SSB

- To create your own package within the SSB products, a procedural call must be
- It will validate that the user has a valid PIDM PROCEDURE twbkwbis.F\_ValidUser(pidm number)
- Example
   CREATE OR REPLACE PACKAGE BODY Hello\_Chris
- IS PROCEDURE P\_DisplayHello IS

  - PROCEDURE P\_DisplayHellO IS
    pidm number;
    BEGIM
    IF NOT twbkwbis.P\_ValidUser(pidm) THEN
    RETURN;
    ELSE htp.print('Your internal id number is :'||pidm);
    ELSE htp.print('Your internal id number is :'||pidm);
    END;

#### Adding processes to **Banner Security**

• After the site process (form, procedure, Oracle report) has had the security code added to it, the object must be added to the Banner Security tables.

217

218

- The steps are:
  - Create the new object in GSASECR
  - Add the object to Banner Classes
  - Assign a role to the object/class combination
  - Resynchronize the class/user grants
  - Don't forget GUAOBJS!

# **BANSECR - Tables and Objects**

• Nine tables

Two views

- One sequence
- Four database packages
- · Three synonyms

Introduction to Banner Administration

# **BANSECR** tables (9)

- GUBIPRF Site profile record
- GTVCLAS class titles and last\_sync date
- · GURAOBJ all valid Banner objects, version numbers, default role to invoke
- GURUOBJ all objects given directly to a user (not through a class)
- GTVVPDI Contains the institution codes for your system

221

221

#### BANSECR tables (9) (cont.)

- · GURUCLS associates Oracle UserID with Banner classes
- GURALOG security validation log (must be TRUNCATED on occasion as it grows)
- GUBROLE encrypted passwords for the Banner roles GURSQLL - history of all SQL issued by the GSASECR • form

# **GURSQLL – AUDIT BANSECR**

- Besides auditing any SQL statement, you can audit the BANSECR users • • Create site-specific BANSECR users (Security manual 1-9)

  - Create site-specific BANSECR users (Security man define system\_masager define system\_masager define banescr\_password=change\_on\_install define baninstl\_password=secret2 define uspassword=u\_pick\_it define usp\_tablespace=temp define ur=usr\_gassecr\_bansecr\_example start gasact (also runs gaspriv, gasbasg,gassysg) start gasuara start gasuara start gasuara

This way, you can also audit the security officers

Introduction to Banner Administration

# **BANSECR** views

- GUVRPRV table permissions given to a role
- GUVDFTR to show a user's default role
- BANSECR sequence

 — GUBOSEQ - One-up number used to sequence the records in the GURSSQL (SQL history) table

223

224

#### **BANSECR** database packages

- G\$\_SECURITY\_PKG procedures to verify an end-user and their access to perform object authentication
- G\$\_AUTHORIZATION\_PKG security routines used for job submission, and routines to synchronize the Oracle grants with the Banner class definitions
- G\$\_VDPI\_SECURITY VPD to define the home context for multiple institutions
- G\$\_OREP\_SECR\_PKG Generated in support of the SunGard Higher Education security patch

# BANSECR synonyms (3)

- BANINST1\_SQL\_PKG points to a BANINST1 owned package that is granted ONLY to BANSECR
- G\$\_SECURITY public synonym for the G\$\_SECURITY\_PKG
- G\$\_CHK\_AUTH public synonym for the G\$\_AUTHENTICATION\_PKG

Introduction to Banner Administration

# Encryption

- Banner uses a three-phase encryption process for authentication purposes
- For databases that are available on the Internet, this serves to validate that processes accessing the database are the proper processes

#### The Seed encryption numbers

- Seed numbers are set in the database and the processes
- When the process is invoked, the database and the process exchange these seed numbers to verify authenticity
- If the seed numbers do not match, the role is not invoked

#### Seed Numbers

- Database seed numbers are changed first
- Recompilation of all forms and programs must be done
   after the seed numbers are changed
- This may also have to be done if an upgrade modified any of the objects where seed numbers are stored.

Introduction to Banner Administration

228

# The SEED Number Objects

- Seed numbers are set in:
  - -The form GSASECR in Profile Maintenance
  - Pro\*C -— Pro\*COBOL-
  - The form GSASECR in Profile Maintenance Pro\*C guassed.h file Pro\*COBOL- guasetr.pco file Forms goqolib.fmb g\$\_verify\_access trigger Under G\$\_VERIFY\_ACCESS, there are red arrows on four sub-items (G\$\_APPL\_FORM\_CLASS, G\$\_INQ\_FORM\_CLASS, G\$\_VAL\_FORM\_CLASS, MENU\_TYPE) If you change the seed numbers in G\$\_FORM\_CLASS, the changes should cascade through the other four Check to be sure that all five items have been changed -Forms -

229

230

Check to be sure that all five items have been changed

#### The SEED Number Objects (cont.)

.

- Seed numbers are set in: (cont.)
  - goggrph.ogd -Graphics -
    - Under G\$\_VERIFY\_ACCESS, there are red arrows on four sub-items (G\$\_APPL\_FORM\_CLASS, G\$\_INQ\_FORM\_CLASS, G\$\_VAL\_FORM\_CLASS, MENU\_TYPE)
    - If you change the seed numbers in G\$\_FORM\_CLASS, the changes should cascade through the other four Check to be sure that all five items have been changed
  - -Batchsecurity.java

End of Section

Any Questions?

Introduction to Banner Administration

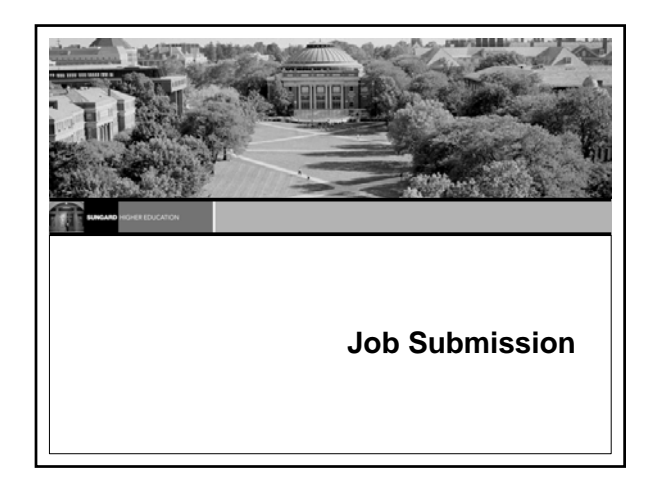

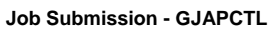

 Job Submission is a multi-step process - User requests process in GJAPCTL Banner form - The form passes request through the package dbms\_pipe to a Pro\*C program running on the RDBMS server GURJOBS

# Job Submission – GURJOBS and GJAJOBS

GURJOBS

- Starts job submission running in the background on the RDBMS server

GJAJOBS •

- This program then builds a script to execute the requested job and passes that to the Operating System
- Requested program executes
- Results are then:
  - · Stored in the database · Stored on a file system
  - Printed

Introduction to Banner Administration

234

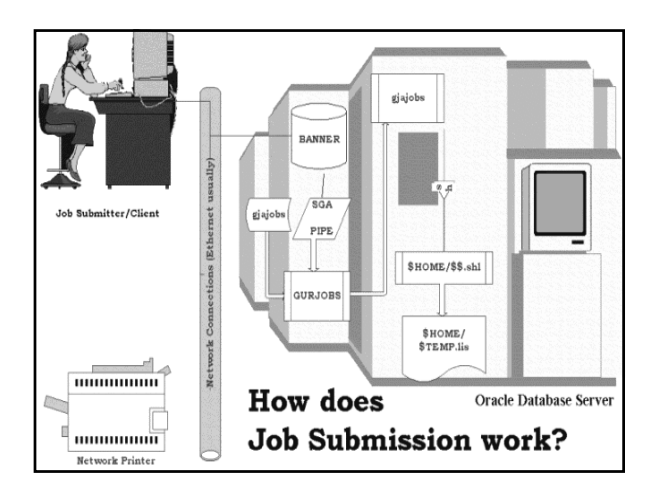

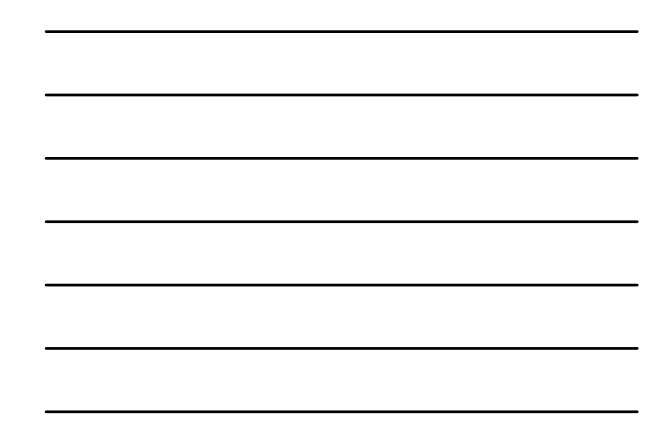

# Job Submission -

Process Types

- There are four types of jobs that are currently supported by Banner:
  - —C Pro\*C
  - -E Pro\*COBOL (P when executed via a shell script)
  - -P Procedures (scripts)
  - -R Oracle Reports

# **Process Definition**

- Processes must be defined to Banner before they can be run
- There are several Banner forms used to define processes to Job Submission:
  - -GJAJOBS Job Definition
  - -GJAPDEF Parameter Definition
  - GJAPVAL Parameter Values
  - -GJAPDFT Parameter Default Values
- · Let's log into Banner to view the forms

Introduction to Banner Administration

237

# Parameter Definition

- These parameters must be accounted for in the Job Submission parameter handling routines of the process
- Defaults can be set in Banner and/or in the program logic

# **Printer Definition**

- Printers must be defined to the O/S
- GTVPRNT is a separate form for configuring the print handling
- GTVPRNT must be populated before printers can be referenced
  - Define Printer port
  - Define landscape printer codes
     Define portrait printer codes

# Job Submission - The Process

- · This process is different on every platform
- Operating System and Network requirements may make modification of Job Submission processes mandatory
- Job Submission uses the GUBINST table to determine OS specifics that must be built into the job stream. (GUAINST form displays GUBINST data)

Introduction to Banner Administration

240

# **User View**

- Job Submission begins in the GJAPCTL form
- Process is validated
- Process parameters are inserted into the process run
  parameters table GJBPRUN using the GJBPSEQ sequence
- GJAPCTL then performs a call form to GUQINTF, the Job Submission Interface Form

24

243

# **Technical View - 1**

- GUQINTF determines that request came from Job Submission
- GUQINTF fires JS\_HOST\_COMMANDS trigger to build a command string to pass to GURJOBS
- The command contains the O/S command to start the gjajobs script and eight parameters

# **Technical View - 2**

- GUQINTF then fires the PIPEIT form level trigger
- PIPEIT uses DBMS\_PIPE.SEND\_MESSAGE to send the command to GURJOBS, executing on the RDBMS server
- GJAPCTL status line is updated, showing Job Submission name and sequence number
- GURJOBS initiates GJAJOBS.SHL file, using the SYSTEM function to start it

# **GJAJOBS** Parameters

• GJAJOBS.SHL reads the parameters passed to it by GURJOBS and builds a temporary shell file to execute it

• Parameters: #1 is the process name

#2 is the process type #3 is the user ID #4 is the password #5 is the one up number#6 is the printer name#7 is the form name#8 is the submit time

24

24

#### **Process execution**

- TEMP.SHL file executes where the process picks up the program parameters from GJBPRUN based on the sequence number
- GJAJOBS.SHL determines from the PRNT variable if output is to be stored in the database
- If it is, then the GURINSO process is invoked to insert the data
   into the database
- Otherwise, DEFAULT\_PRINTER and LOCAL DIRECTORY determine output placement in the form GJAJPRF

#### Windows – SCTBAN.PM

- · Perl script used with printing
- Read before printing starts
- Can set up individual printers if (\$sctban\_osname eq "WNT")
  - if (uc(\$sctban\_form) eq "HPP17")
  - {
     open(PRNT,"|nt\_print \${sctban\_printer\_name}
    HPP17.frm \${sctban\_file\_name}.lis > temp.lst");
- The HPP17.frm is a printer specific code file (HP PCL)

# Introduction to Banner Administration

# **Output Destination**

- · When submitting the job, the user can specify the destination
- If the destination is not defined, the default printer for the job is used
- DATABASE option can be specified to have the output placed in the database

24

- GUBOUTP
- GUROUTP

#### **Reviewing The Output Online**

- After the output is placed in the database, it can be reviewed using the GJIREVO form
- User then has the option of saving the file locally or printing it
- User is also "supposed" to delete it when finished

# The jobsub user

• A UNIX user ID

- Part of the banner user group
- Used to start/stop the GURJOBS process
- A good idea is to have a separate subdirectory for each database

Introduction to Banner Administration

# **GURJOBS Startup and Shutdown**

- The GURJOBS process must be run from the OS level
- It is submitted to UNIX via the nohup command:

- nohup sh \$BANNER\_LINKS/gurjobs.shl userid/password >jobsSID.log 2>&1 &

-GURSTOP.SQL is submitted from SQL\*PLUS to stop GURJOBS

25

25

#### **GURJOBS Startup and Shutdown**

- On Windows machines, it can be run two ways
  - As a service
    - Easy for anyone to start
    - Uses a local user with a parameter of the batch job
      Refer to the workbook and FAQ#2018
  - As a batch job

1

- Must set environments to be sure it is being run in the correct database
- Then run the job
- Refer to FAQ#2030

# Starting GURJOBS

- start\_gurjobs
   ORAENV\_ASK=NO; export ORAENV\_ASK ORACLE\_SID=\$1; export ORACLE\_SID PATH=/usr/local/bin:\$PATH; export PATH . /usr/local/bin/oraenv

- nohup \$BANNER\_LINKS/gurjobs.shl SEED GURJOBS >
  start\${ORACLE\_SID}job.log 2>&l &
- To start the GURJOBS process for the SEED database: sh start\_gurjobs SEED

Introduction to Banner Administration

# Stopping GURJOBS

- The GURJOBS process must be stopped from SQLPLUS
- It is submitted to SQLPLUS through a Unix script
- It is a SQLPLUS script —GURSTOP.SQL
- GURJOBS automatically stops after four days with no activity

25

25

#### Job Submission -Startup and Shutdown

#### • stop\_gurjobs ORAENV\_ASK=NO; export ORAENV\_ASK ORACLE\_SID=\$1; export ORACLE\_SID

- PATH=/usr/local/bin:\$PATH; export PATH . /usr/local/bin/oraenv #
- sqlplus -s genlprd/u\_pick\_it @gurstop> stop\${ORACLE\_SID}job.log 2>&1
- To run the stop\_gurjobs script for the SEED database sh stop\_gurjobs SEED

# Job Submission - Cleanup

- One must set up scripts to automatically cleanup the various jobsub directories
- If centralized, output cleanup is easier
- If output is routed to the user's directories, cleanup is more difficult
- Must also clean up the database tables
   GUBOUTP
   GUROUTP

Introduction to Banner Administration

# Summary/Review Objectives

Resize tables •

....

- Create a production database
- Configure a database
- Export and import data
- Create a backup strategy Locate Banner source code
- Apply a Banner upgrade
- Apply Banner security to users and site-created source code

25

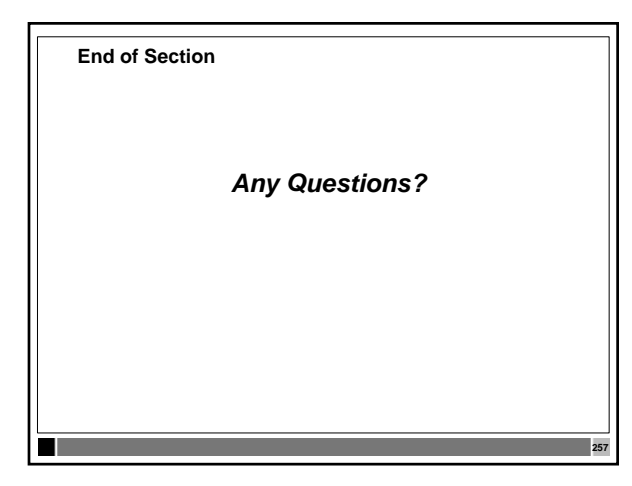

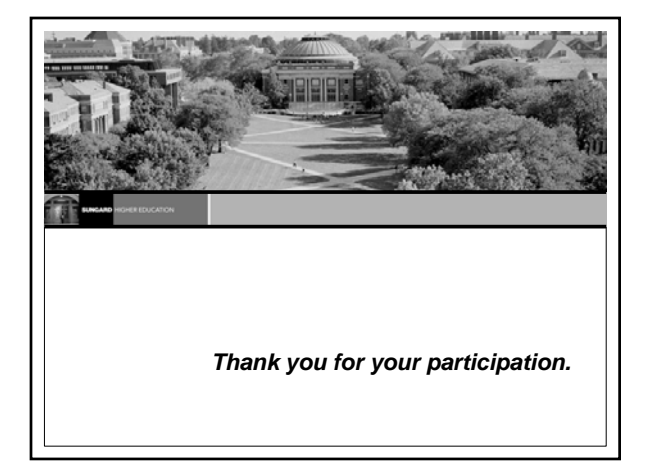

Introduction to Banner Administration